### MODULE III

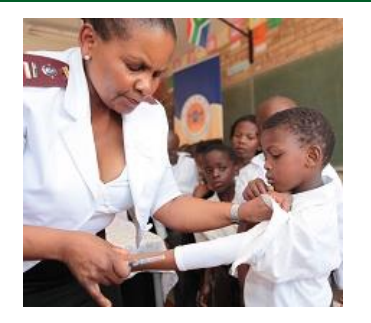

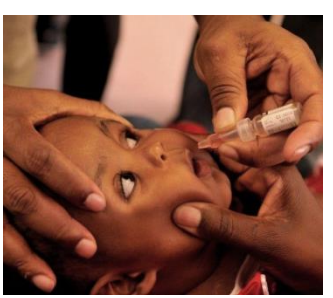

### Learning how to report ADRs

This is a joined presentation between NPC and SAHPRA **Presenter: Mrs Victoria Sekiti** (Medicine Regulatory Officer)

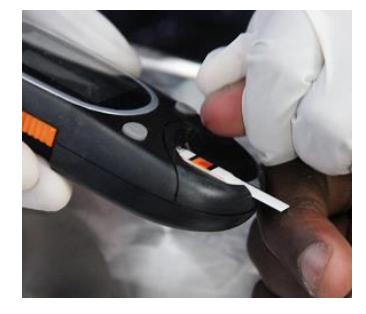

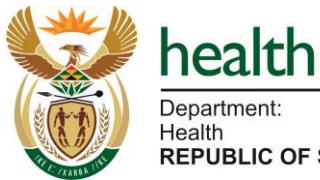

Department: Health **REPUBLIC OF SOUTH AFRICA**  30 November 2023 14h00 – 16h00

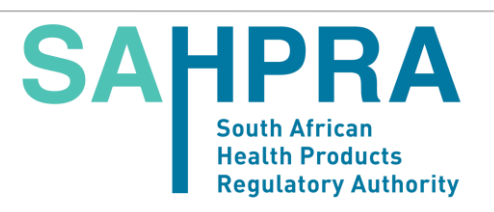

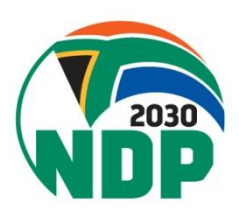

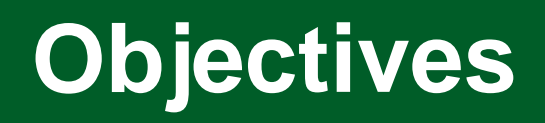

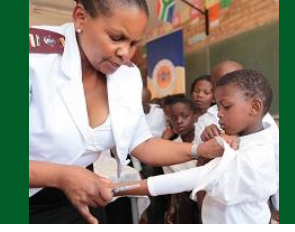

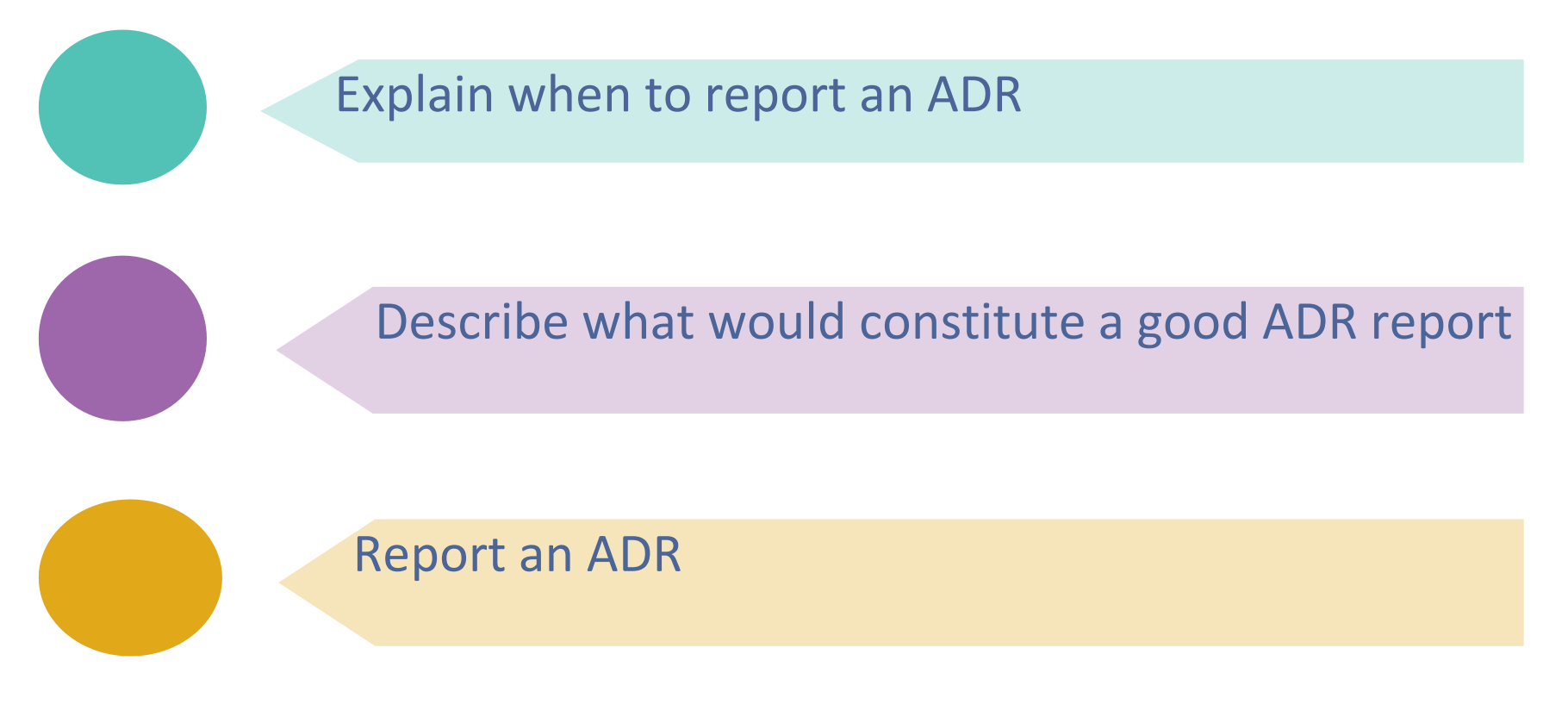

We will achieve these objectives by answering the 5 W's and 1H of reporting - Why, What, When, Who, Where, and How

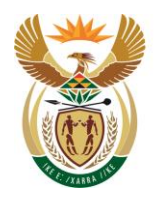

health Department: Health REPUBLIC OF SOUTH AFRICA

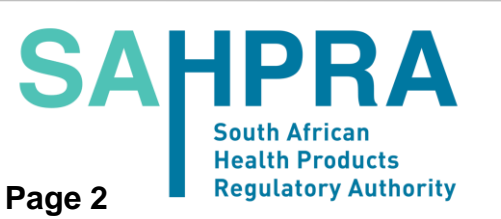

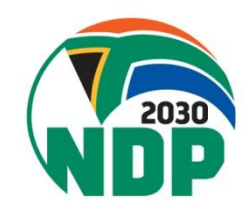

## **Objective 1**

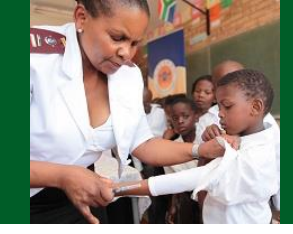

### Explain when to report an ADR

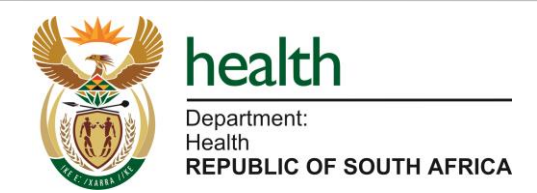

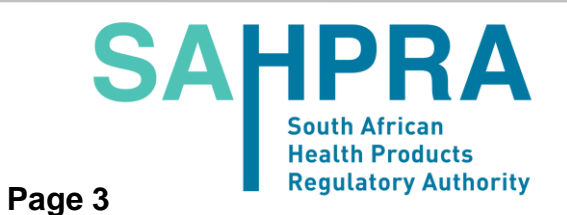

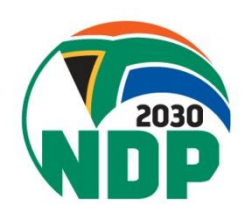

### **Common reasons for not reporting**

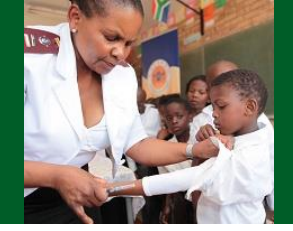

- Time-consuming

- Lack of feedback
  Not sure whether report is value reasons!
  Already known side effectes theorem useful
  Already known side effectes theorem additione
  No access to the format addition it know how, where, when to report eta we will addit a medication error
  Legal liabilitie not the number of pharmacology knowledge
- Won't Jake a difference

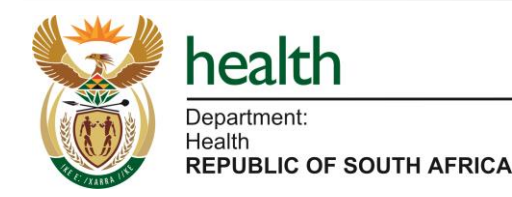

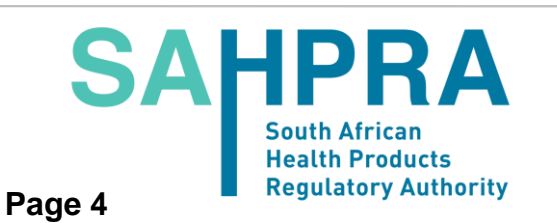

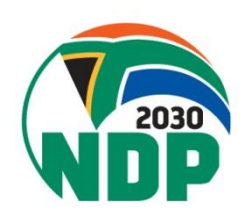

## Why the need to report ADRs?

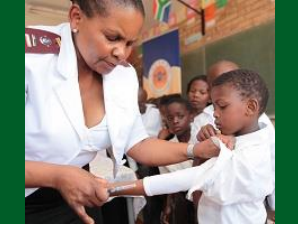

- Information about the safety profile of a medicine at the time of marketing is limited.
- Therefore, we do know enough about:
  - How the medicine will perform in a much more varied population with other conditions and genetics.
  - Different ways in which the medicine will be used by people
  - Other medicines, foods and chemicals that may interact with the medicine.
  - Long term effects of the medicine.
  - How the medicine will perform in special populations not included in clinical trials.

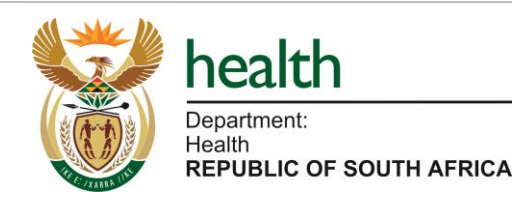

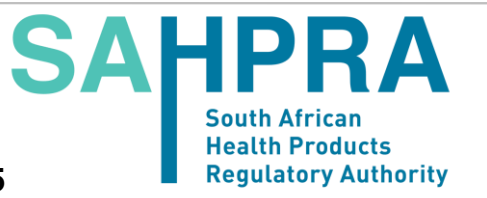

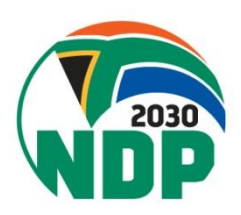

### What to report to SAHPRA?

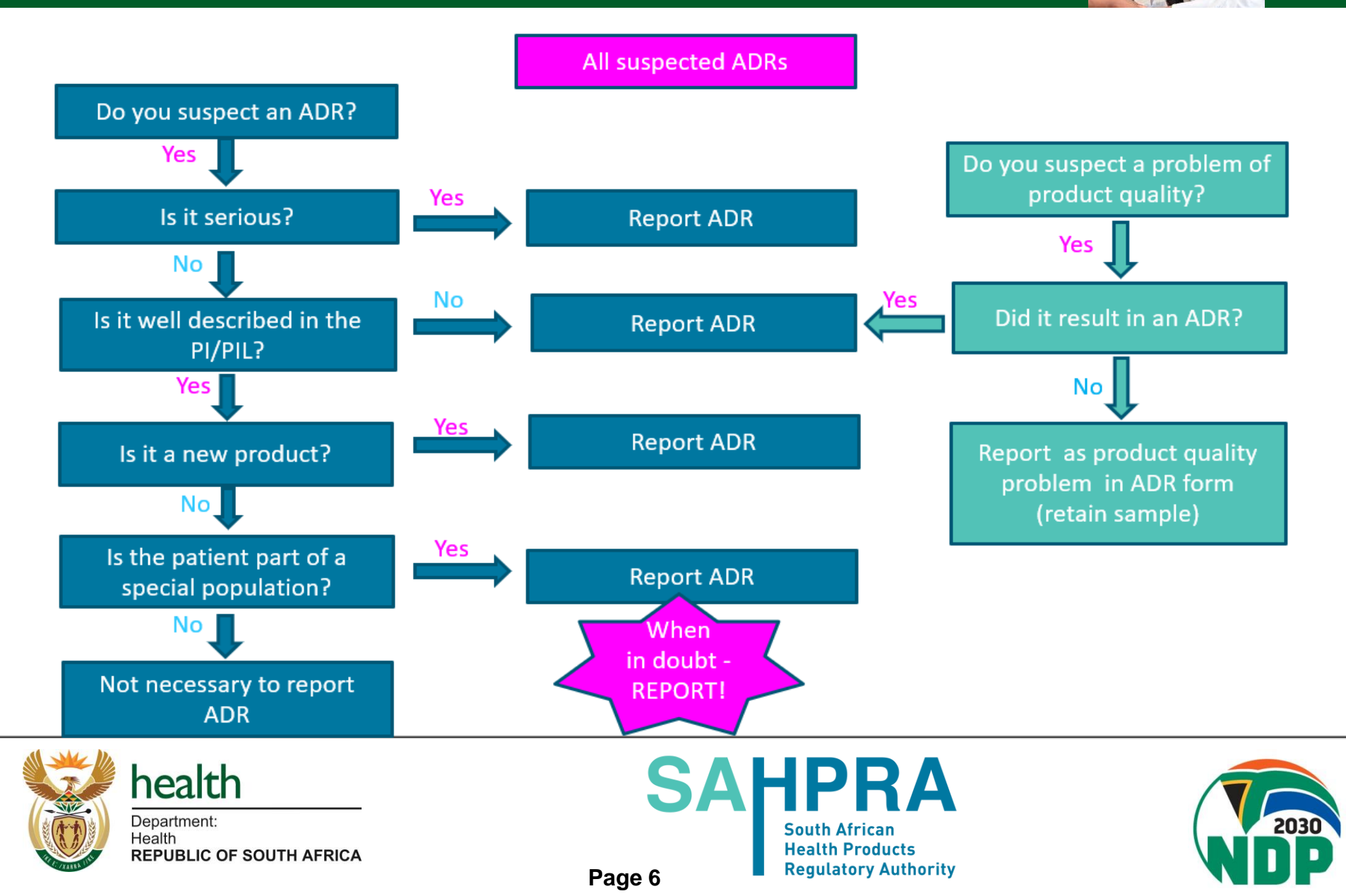

## When to report an ADR?

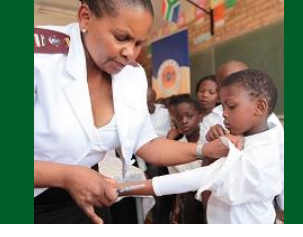

Ideally - as soon as the ADR is suspected, and you have at least the *minimum information* 

*Recommended* Reporting Timelines:

- Serious cases within 24 hours of identification
- Non-serious cases within 15 calendar days of identification
- Please report even if beyond this time frame!

Report even when **all facts are unavailable**, or you are **not sure** that the medicine is responsible for the ADR.

The sooner we know about the problem, the less public health harm it is likely to cause!

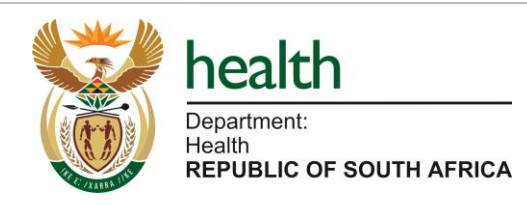

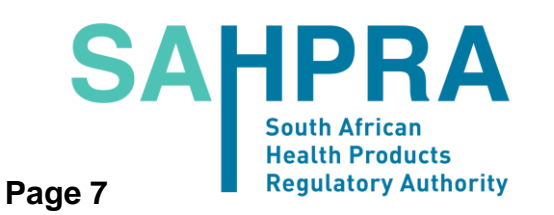

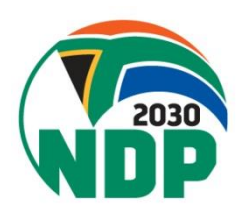

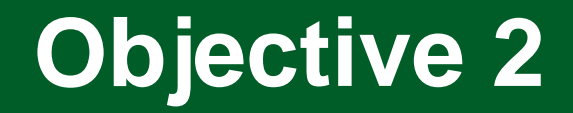

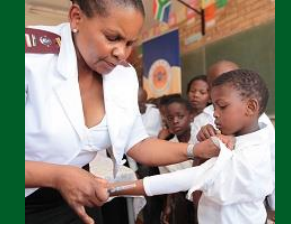

### Describe what would constitute a good ADR report

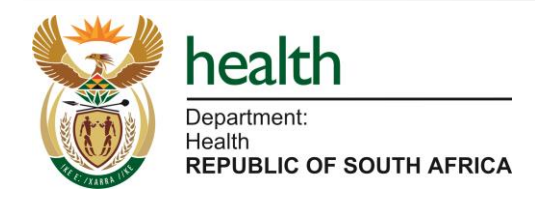

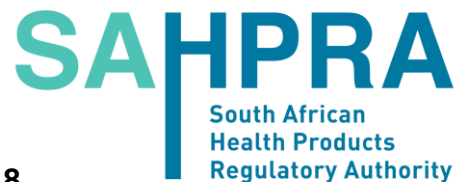

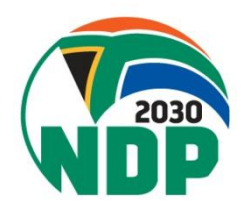

Page 8

# What constitutes a valid ADR report?

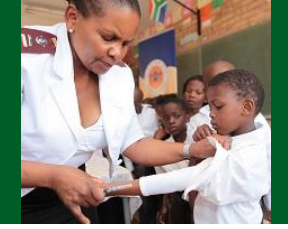

### The minimum information for a valid report?

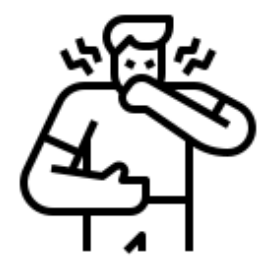

One Single Identifiable patient

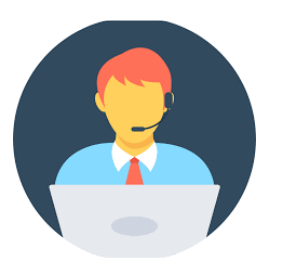

Identifiable& contactable Reporter

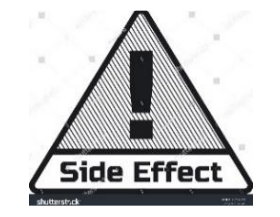

One or more suspected ADR

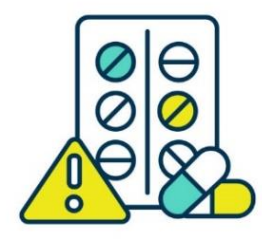

One or more Suspected medicinal product

### Remember: valid report ≠ complete report

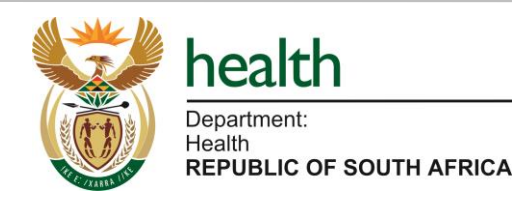

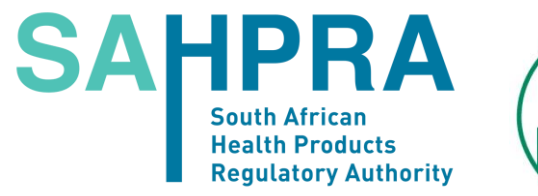

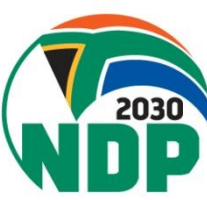

### **Components of a good ADR report**

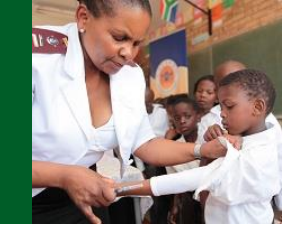

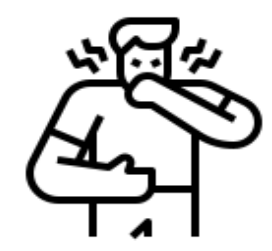

### Patient

- initials/folder #
- Age/DOB
   group
- Gender
  - Female
     Pregnancy
- Additional information -
- Other conditions, medicines and relevant medical history

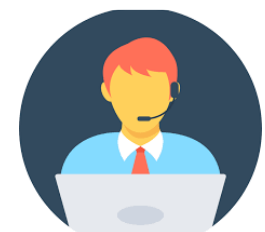

### Reporter

- Name
- Contact
   details
- Qualification
- Date of report

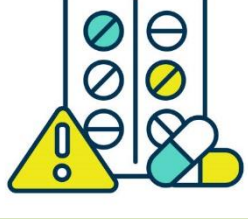

### **Suspected Medicine/s**

- Brand/trade name
- Active ingredient/s
  - Trade name & batch No. esp. for vaccines, biologicals & product quality issues
- Strength, dose, dosage form & frequency
- Route of administration
- Indication of use
- Duration of usage (start & end date).

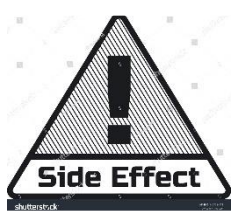

### **Suspected Reaction**

- Description of the ADR (All signs & symptoms)
- Timing of onset
- Confirmed diagnosis
- Relevant lab tests & results of investigations
- De-challenge and Rechallenge
- Seriousness of the reaction
- Expectedness
- Outcome of event (Rx used if any)

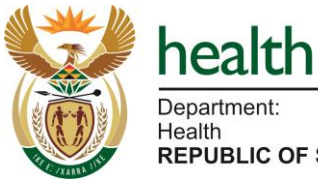

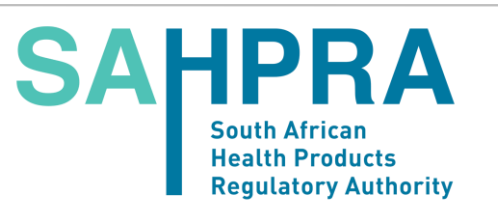

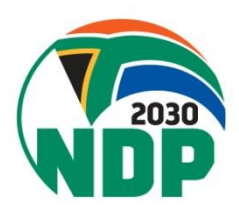

### The Importance of Complete ADR Report

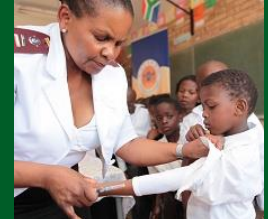

### A woman

is treated with paracetamol.

- She develops liver injury and breast cancer in 2013.
- No further information available.

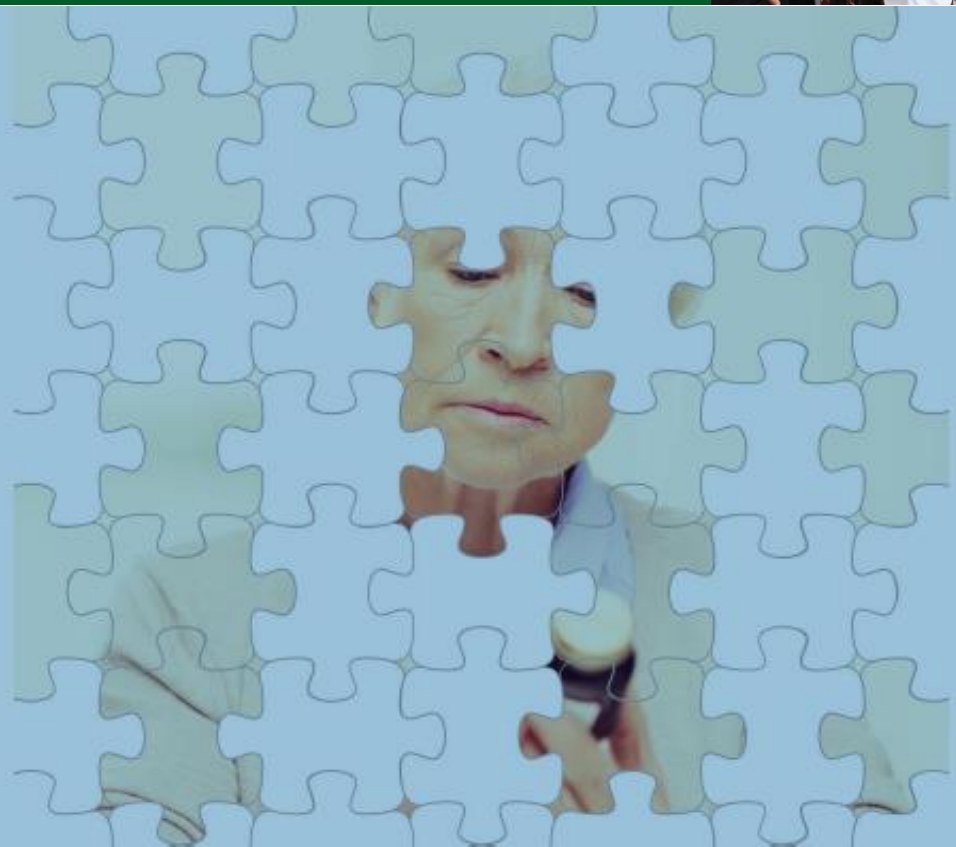

Unclassifiable

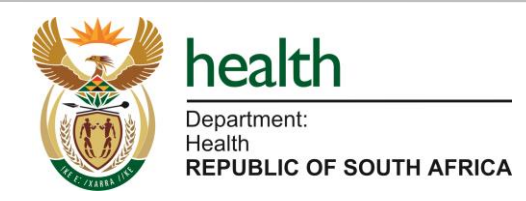

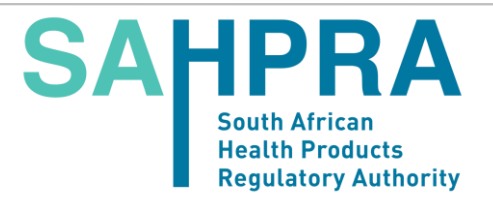

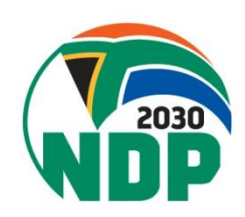

### The Importance of Complete ADR Report

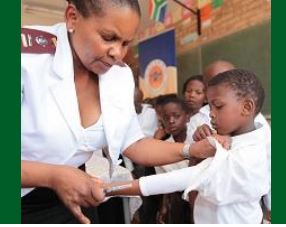

### A 14 yr old boy

Is treated with ibuprofen 400 mg twice daily after having sprained his left ankle.

On the second day of treatment he develops hives from head to foot, swollen lips, itching and collapses within 30 minutes of drug intake.

His blood pressure is 80/50 mmHg, his heart rate 144/minute.

He recovers promptly after emergency treatment with adrenalin and iv fluids.

He had been treated with ibuprofen several

months before without any problem.

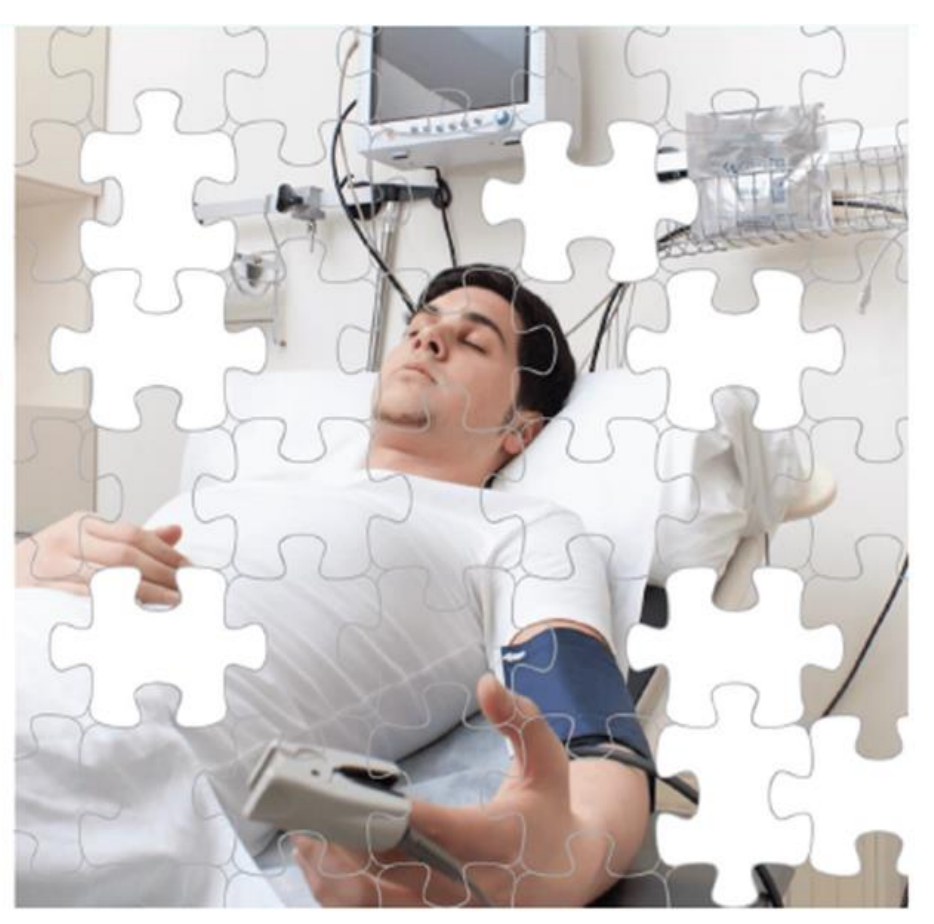

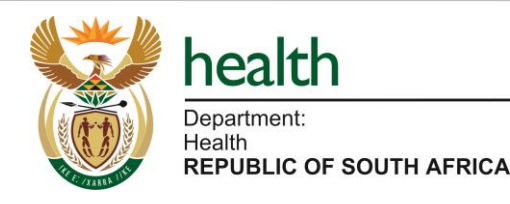

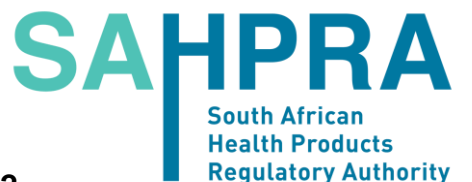

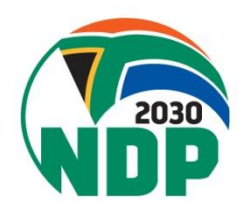

## **Dechallenge and Rechallenge**

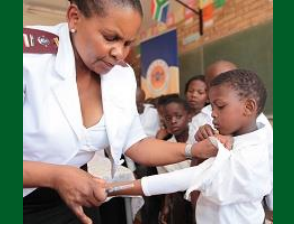

Rechallenge and Dechallenge information helps us understand whether the medicine/s caused the reaction.

### **Dechallenge = What happens when the suspected medicine is stopped**

- □ Negative dechallenge = Event continues to occur after medicines is stopped.
- Positive dechallenge = Partial or complete removal of event after medicine is stopped.

## Rechallenge = What happens when the suspected medicine is reintroduced in the patient after positive dechallenge

- Negative rechallenge = Event did not re-occur when the suspected medicine is restarted.
- Positive rechallenge = Reoccurrence of similar signs and symptoms when suspected medicine is restarted.

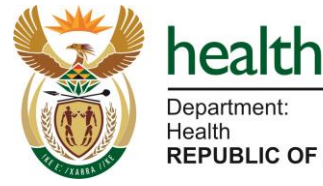

Department: Health REPUBLIC OF SOUTH AFRICA

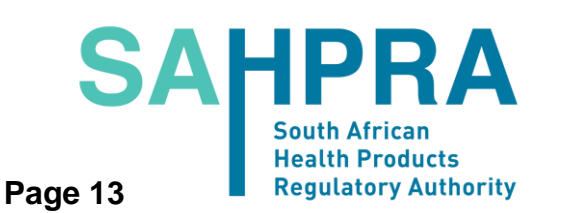

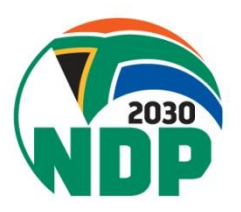

### Why do we gather all this information

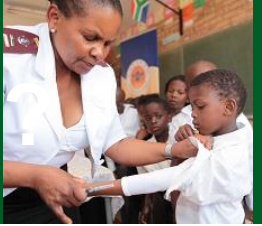

This information helps us to answer the following questions:

- How sure are we that the suspected medicine did cause this suspected ADR? (Causality Assessment)
- Does this case contribute evidence that this reaction may occur in other patients exposed to this medicine? (Signal detection)
- Which patient groups may be at higher risk of such a reaction? (Risk factors)
- How exactly does such an adverse event present in a patient? (nature and severity of reaction)
- How do these suspected ADRs evolve and how are they managed? What treatments have been successful or not?

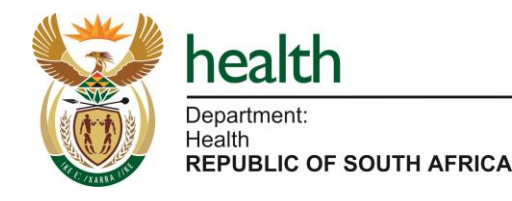

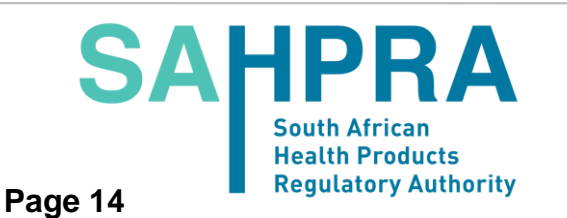

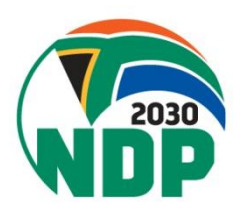

# What if you receive additional information?

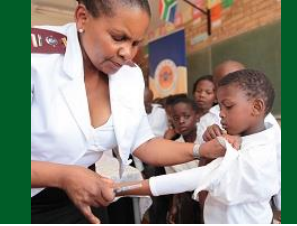

### New information could include:

- Final outcome of the patient (may have recovered or deteriorated)
- Additional lab tests or results of investigations
- Additional dechallenge or rechallenge information
- Important other information that may contribute to ruling out other possible causes

In this case the reporter should report this follow-up information as **"follow up report"** and quote the unique reference number from the previous report generated by the online reporting portal.

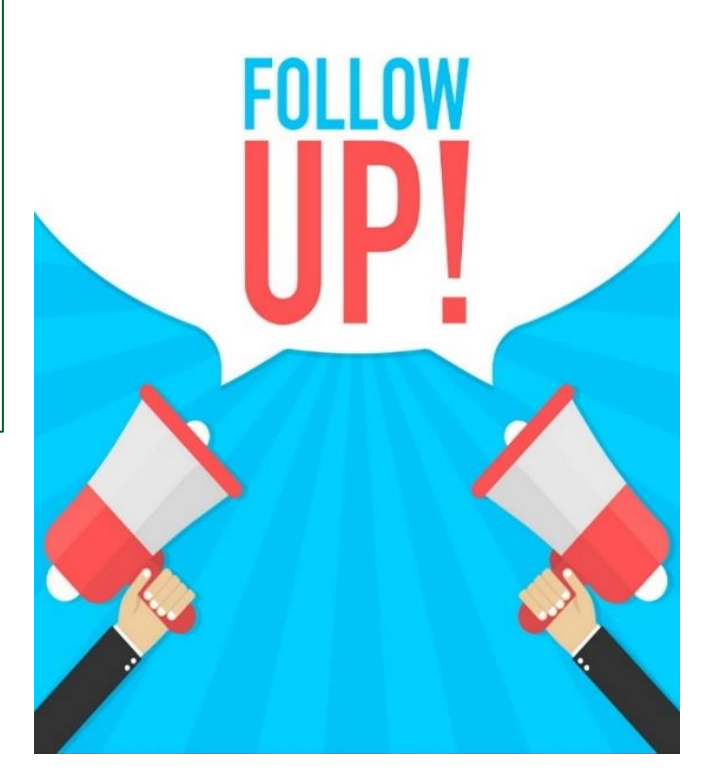

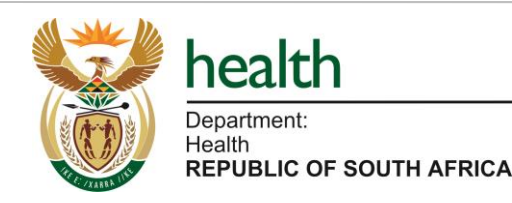

SAHPRA South African Health Products Regulatory Authority Page 15

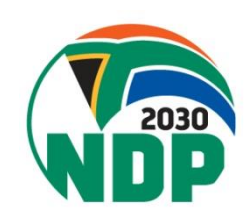

## Who can report an ADR?

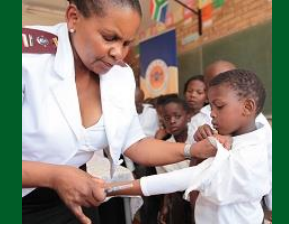

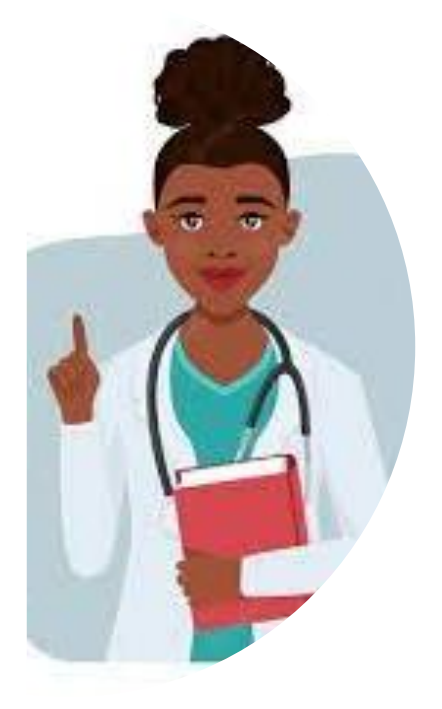

Doctor (including specialists) and Medical Assistants

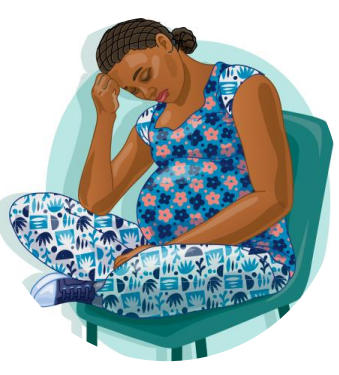

Patients/ Caregivers

**Paramedics** 

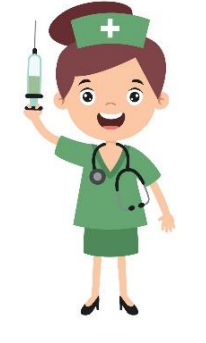

Nurse/Midwives **Nursing Assistants** 

Dentists and other

health professionals

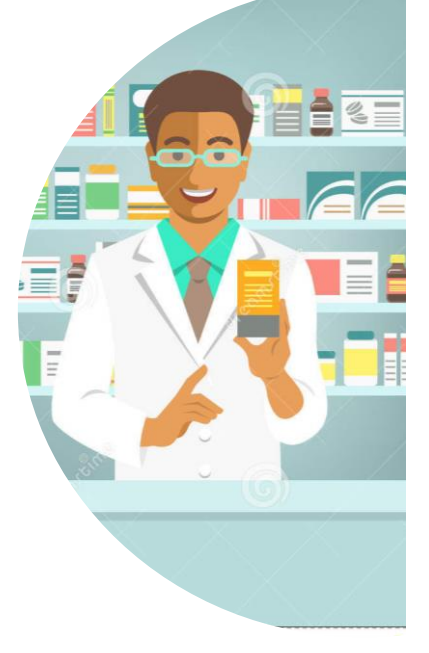

Pharmacist and Assistants

Complementary and Traditional Practitioners

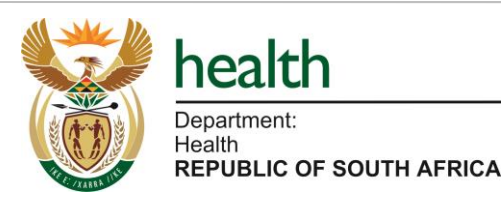

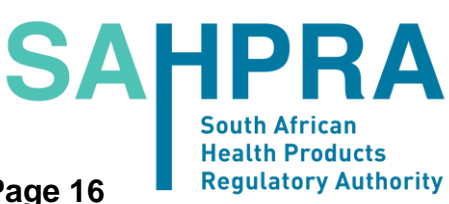

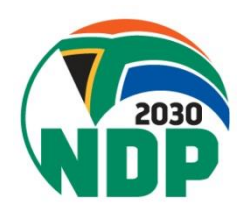

Page 16

## Where to report an ADR?

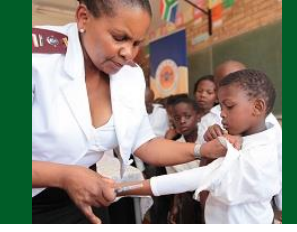

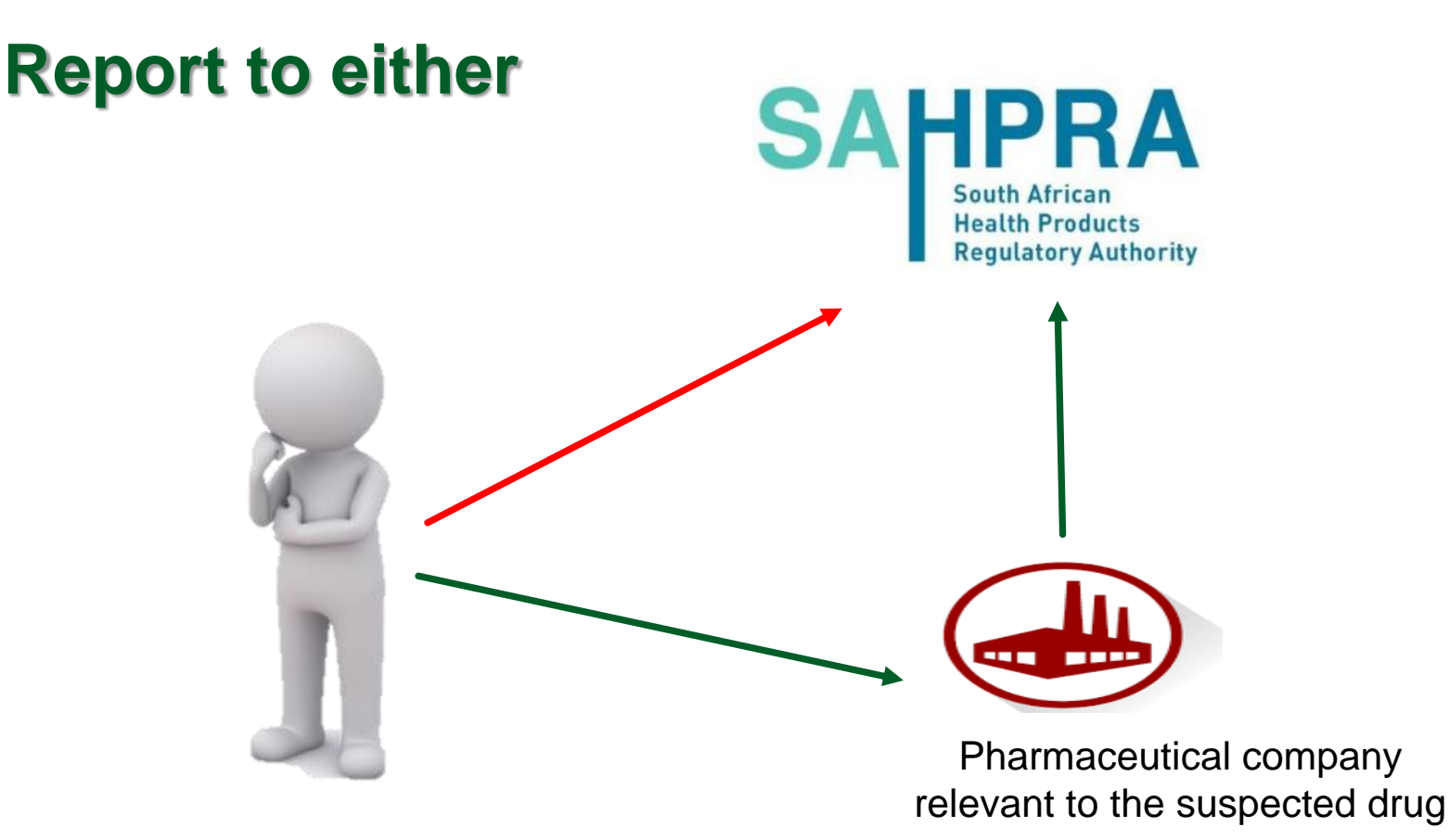

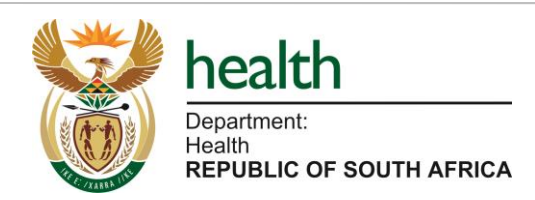

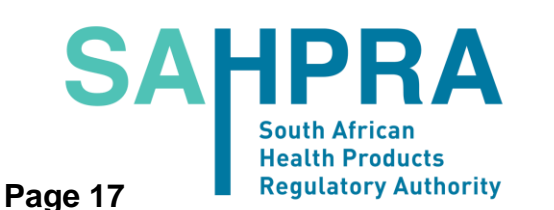

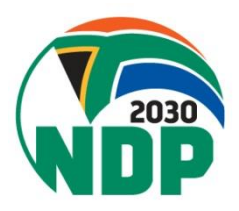

## How to report an ADR?

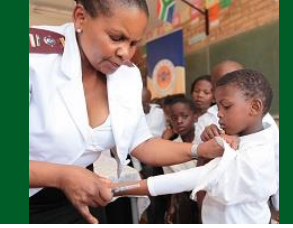

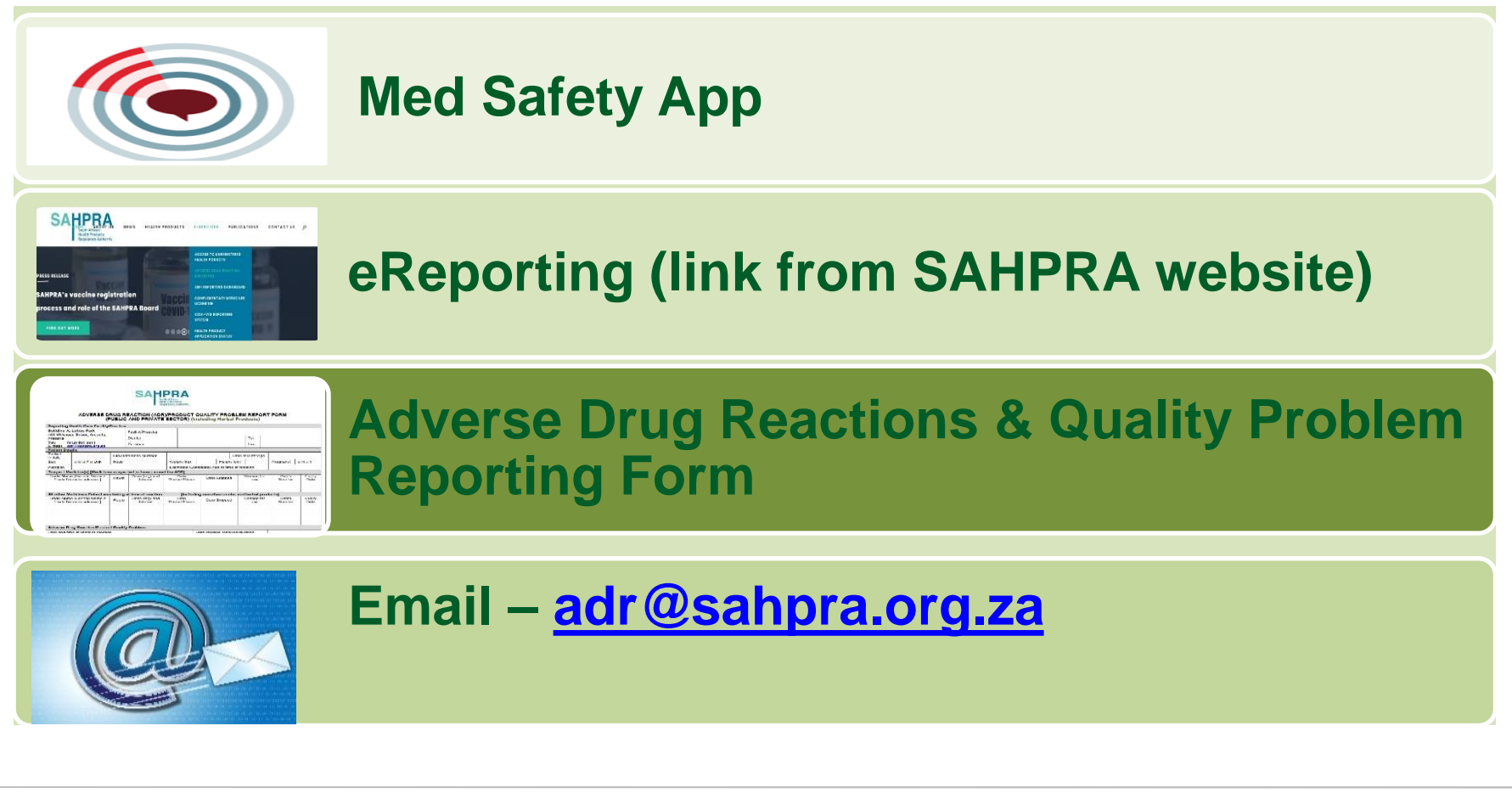

Page 18

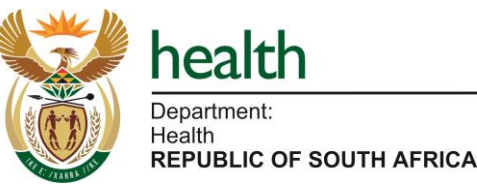

SAHPRA South African Health Products Regulatory Authority

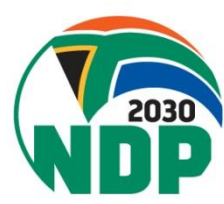

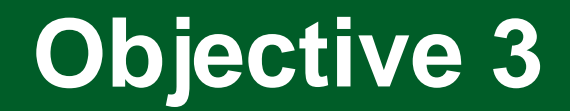

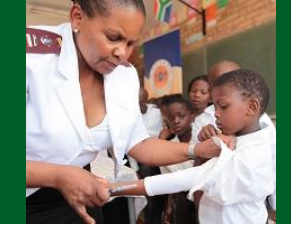

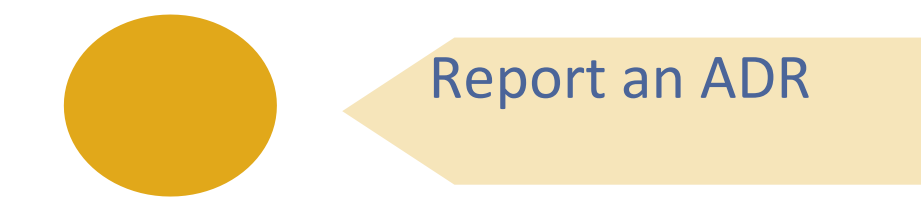

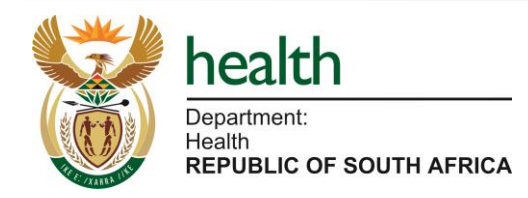

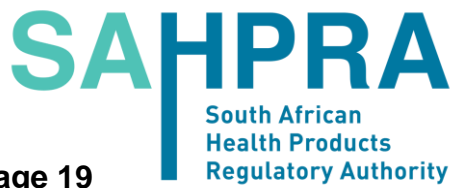

Page 19

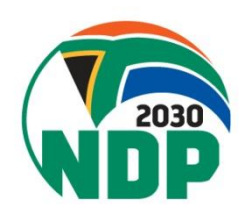

## Med Safety App

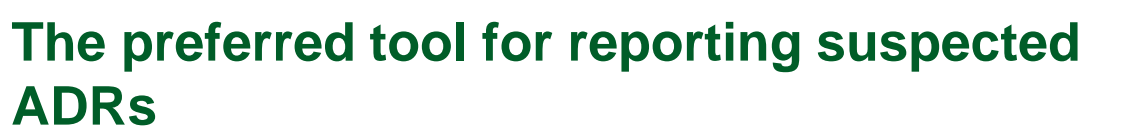

- How To Download The Med Safety App?
  - Open the Play Store (Android) or the App Store (IOS).
  - 2. Search for Med Safety icon.
  - 3. Tap the Med Safety icon to install to the download the App.
  - 4. Tap Open.
  - 5. Select a region "South Africa", sometimes it selects automatically depending on the settings you already have on your phone.

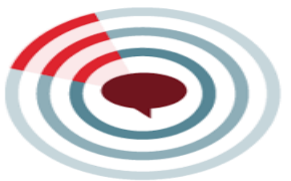

| SAHPRA<br>South African<br>Health Products<br>Regulatory Authority |
|--------------------------------------------------------------------|
| Email                                                              |
| Password                                                           |
| Loopu                                                              |
| Forgotten password?                                                |
| Keep me logged in                                                  |
|                                                                    |
|                                                                    |
| CREATE AN ACCOUNT                                                  |
| CONTINUE AS GUEST                                                  |

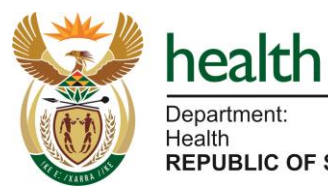

Department: Health REPUBLIC OF SOUTH AFRICA SAHPRA South African Health Products Regulatory Authority

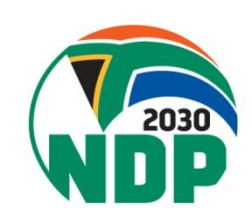

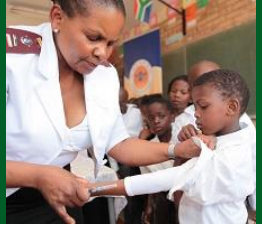

## Med Safety App

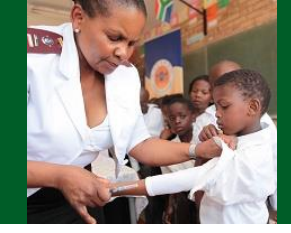

### Access link: Medsafety X SAHPRA

### The Med Safety App

Available for download for both Android and IOS

DOWNLOAD NOW

**KNOWLEDGE HUB** 

| 3:36                                                                                                    | uu 😌 🗔                                                                                          |
|----------------------------------------------------------------------------------------------------|-------------------------------------------------------------------------------------------------|
| Med Safe                                                                                                    |                                                                                                 |
| You can use the Med Safety app to:                                                                                                    | SAHPRA                                                                                          |
| Report side effects experience                                                                                                    | Health Products<br>Regulatory Authority                                                         |
| Track safety information in yo                                                                                                    |                                                                                                 |
| Build your Watch list of Medica                                                                                                    | Email                                                                                           |
| View numbers of reports we have medications                                                                                                    | Password                                                                                        |
| Reports received via the mobile app v<br>reports received via established routr<br>quality and ability to detect new safe<br>The Med Safety app has been devek<br><u>WEB-RADR SAV</u> and is a working pro<br>to improve and send your feedback if<br>a v Defembra groups. | well i LOGIN<br>es fi<br>ty is <u>Eorgotten bassword?</u><br>ototyp<br>to: WE keep me logged in |

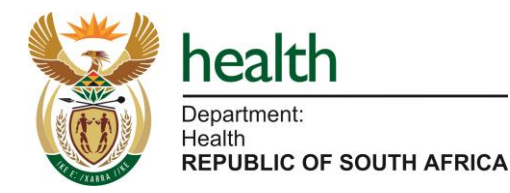

SAHPRA South African Health Products Regulatory Authority

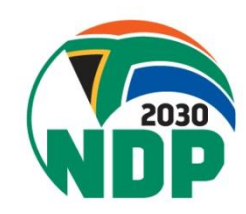

## Med Safety App - Brochure

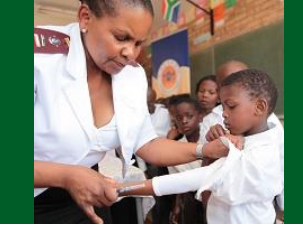

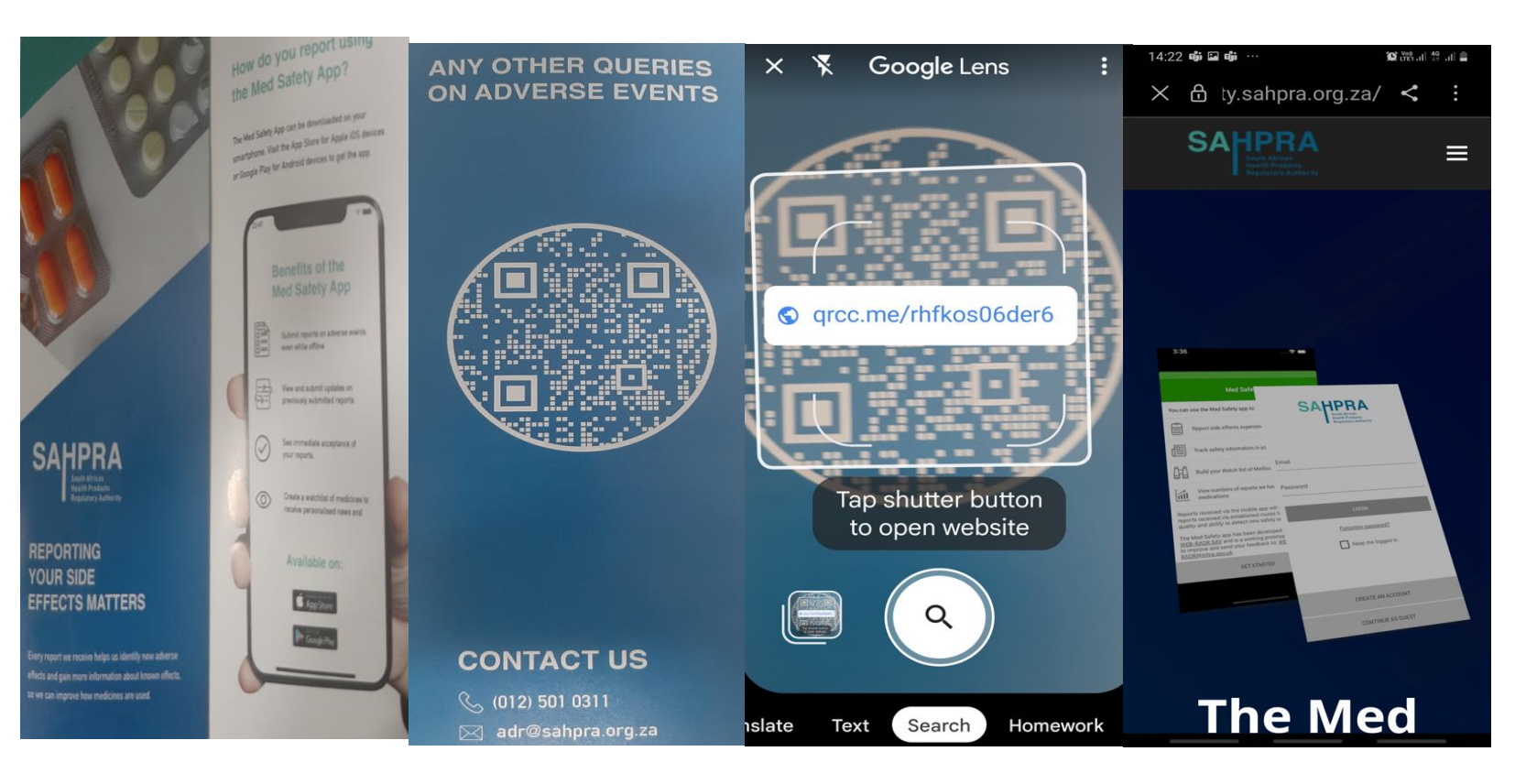

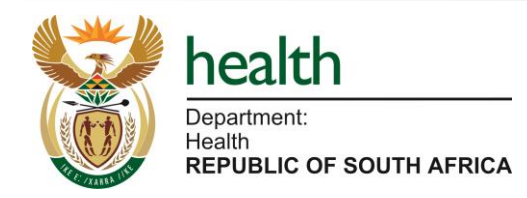

SAHPRA South African Health Products Regulatory Authority

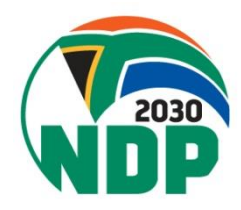

Page 22

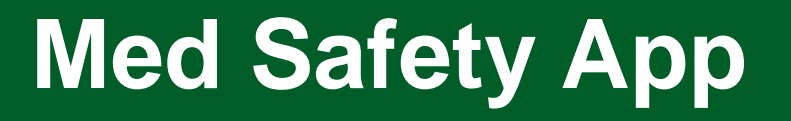

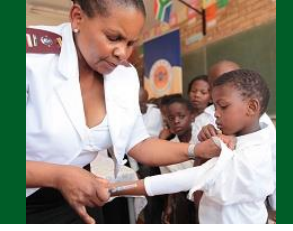

## Med Safety App Navigation

## https://youtu.be/jvuQZddyFTM

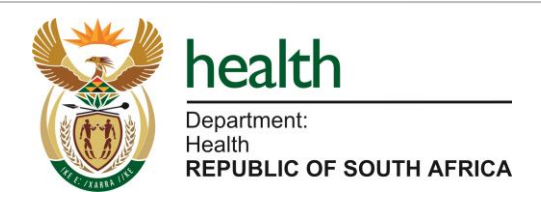

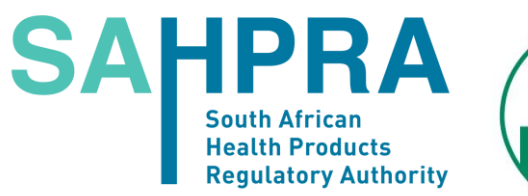

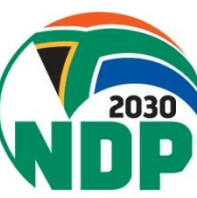

## Med Safety App Ack Report

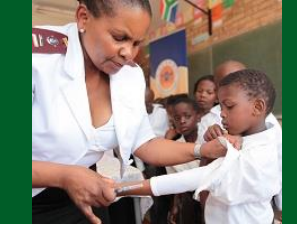

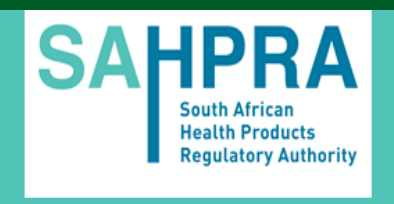

Dear Victoria Sekiti

Your report of a suspected side-effect of a medicine.

Registration Number: ZA-SAHPRA-202102181559

Thank you very much for completing a report on the suspected side-effect of a medicine. We really appreciate your contribution because every adverse drug reaction we receive helps us to monitor the safety of medicines.

Our staff analyse the database regularly to look at the relationship between medicines and side-effects. We receive thousands of reports every year, and when we spot a possible new link between a medicine and a side effect we quickly look into it to see if there is a problem. If there is, we consider whether the risk is common or serious, and decide if we need to do anything. For instance, we may add warnings to the leaflet that comes with the medicine. Or we may update information on how the medicine should be used - for instance, limiting the dosage, or saying that it should not be used by particular groups of patients. Rarely, we may take the medicine off the market, but only if we consider that the risks of the medicine outweigh its benefits.

Due to the number of reports we receive, we cannot write to everyone with details

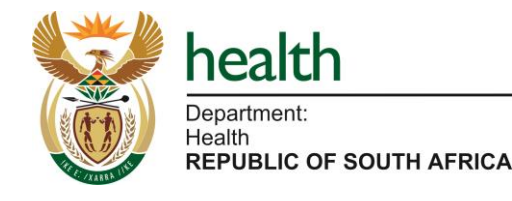

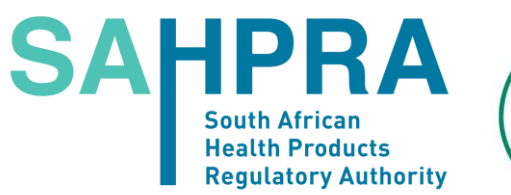

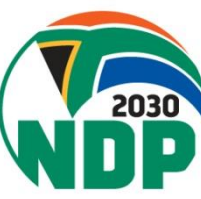

## e-Reporting Portal

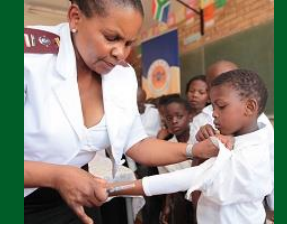

Access link: https://www.sahpra.org.za

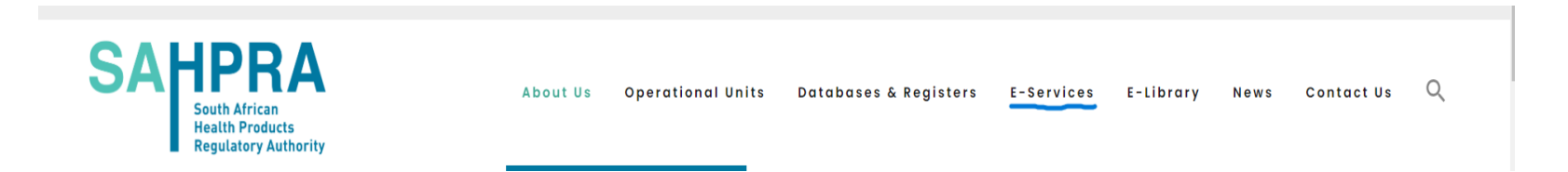

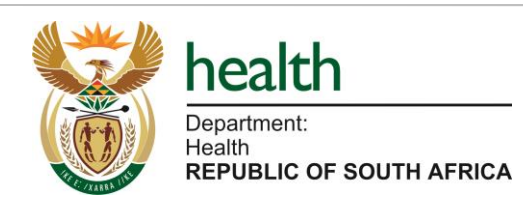

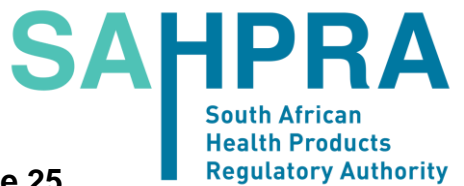

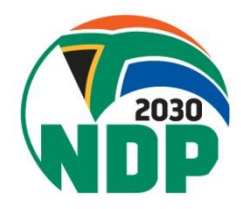

Page 25

## e-Reporting Portal

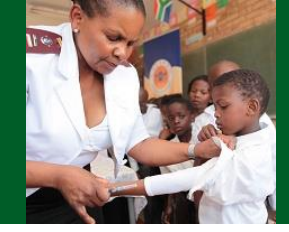

### Access link: https://www.sahpra.org.za

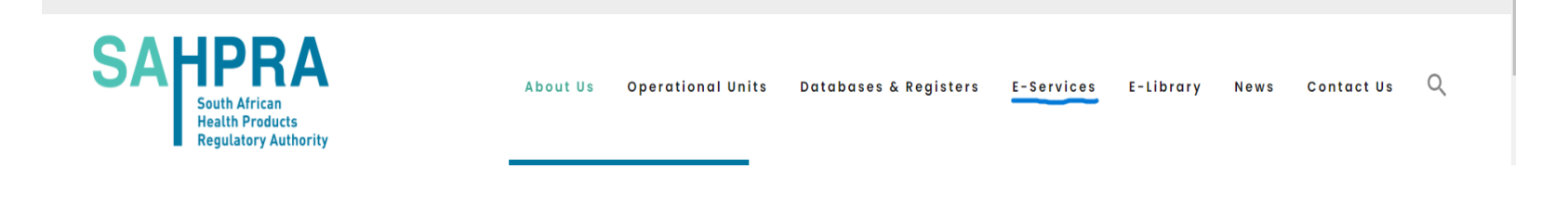

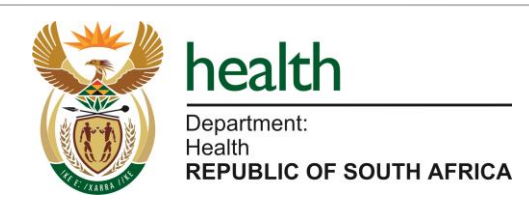

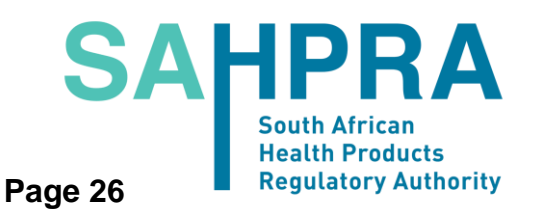

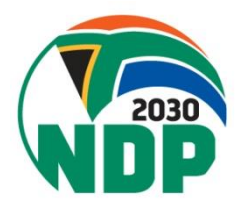

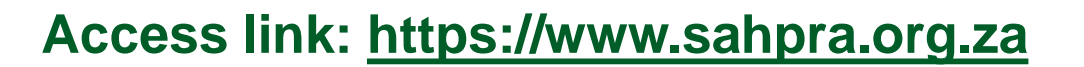

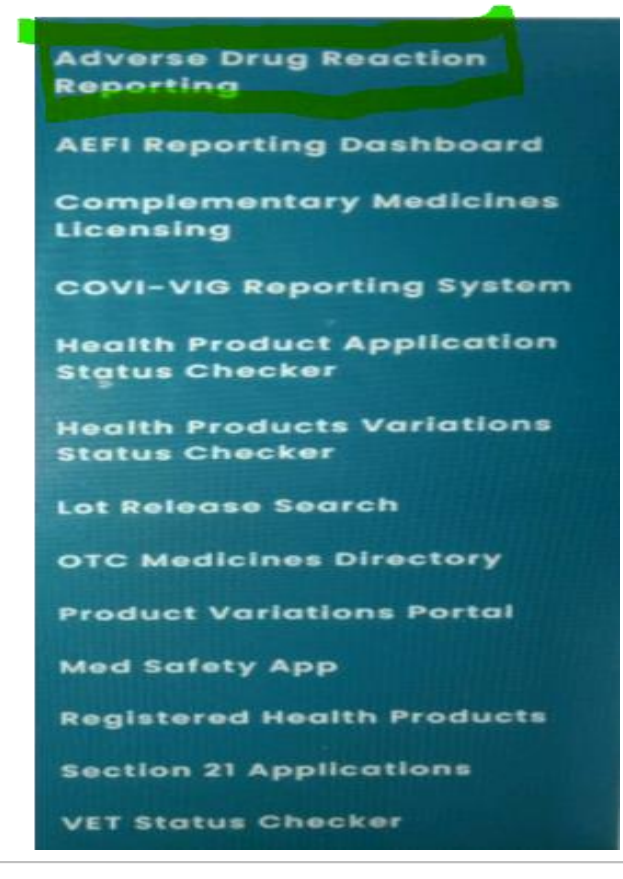

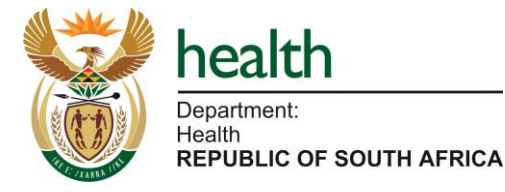

### SAHPRA South African Health Products Regulatory Authority

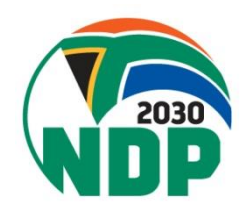

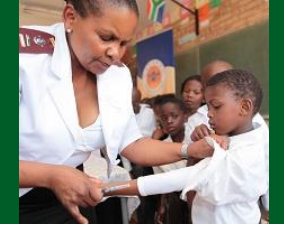

### Access link: https://www.sahpra.org.za

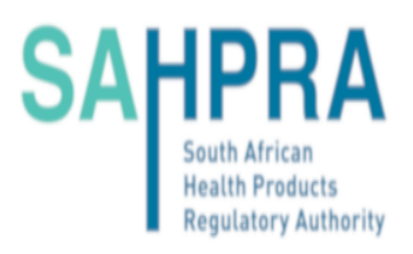

### Adverse drug reaction and product quality reporting

Here you can report adverse drug reactions from medicines, vaccines, herbal products, biological medicines and product quality issues. Please fill in the information as complete as possible.

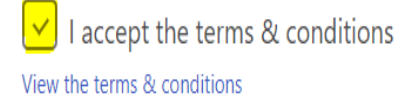

I'm reporting for myself or a relative

I'm reporting as a health professional

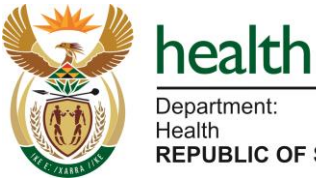

Department: Health REPUBLIC OF SOUTH AFRICA SAHPRA South African Health Products Regulatory Authority Page 28

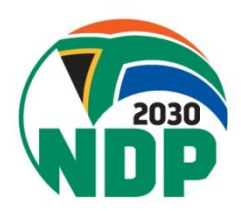

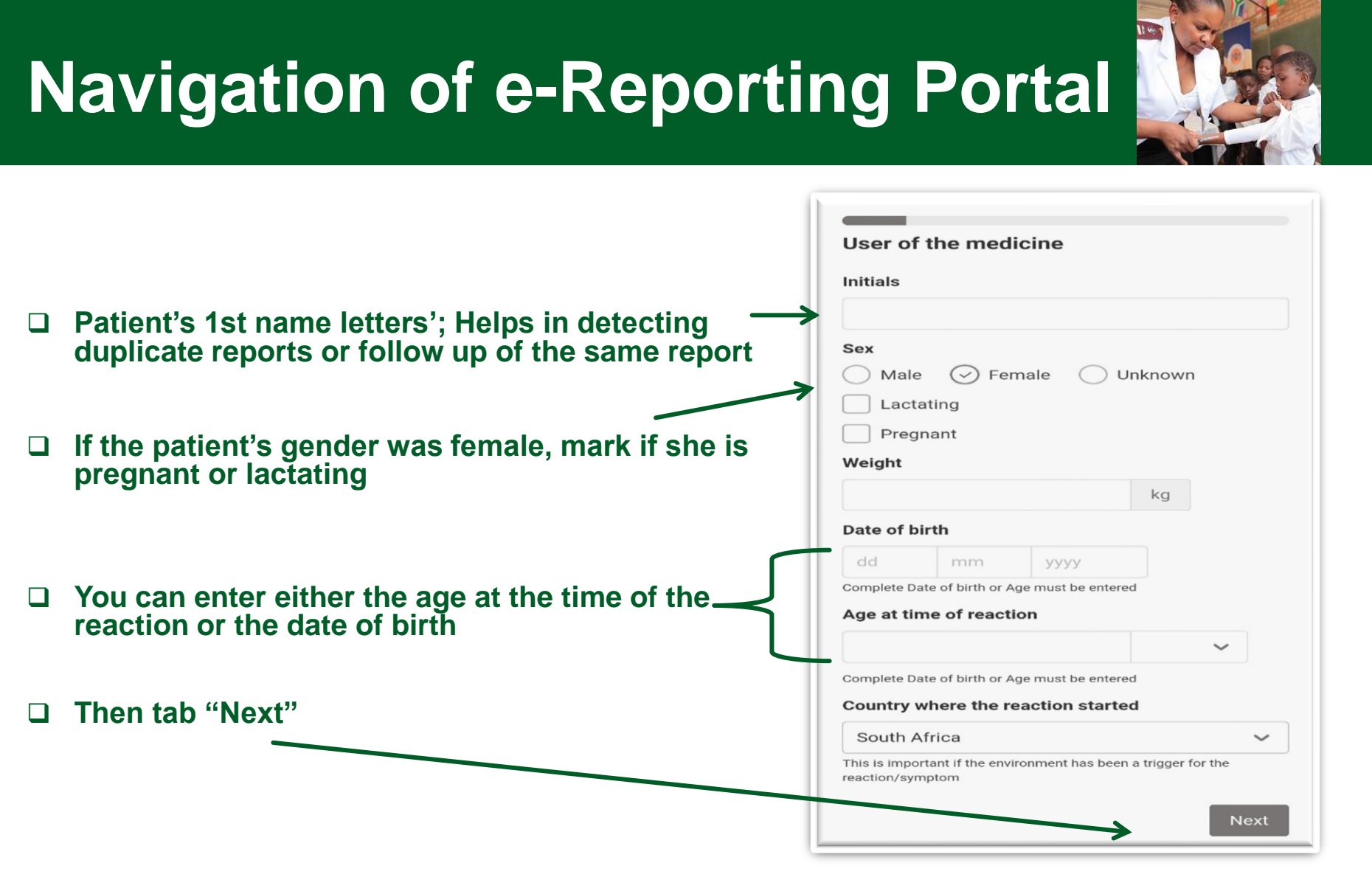

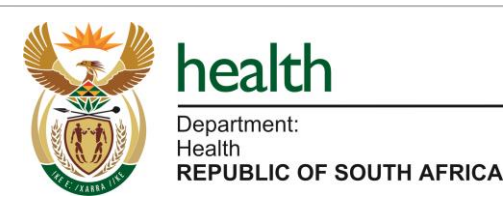

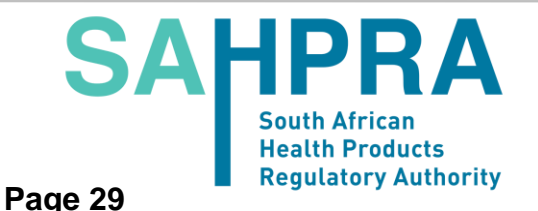

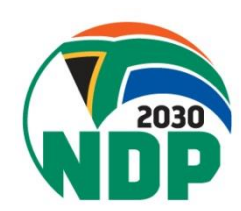

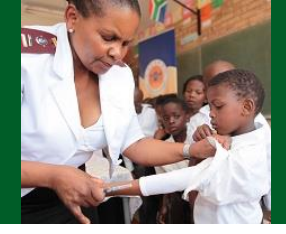

## Free text area to fill in here the reaction/ event

### Describe what happened

Describe what happened in your own words, any symptoms or side effects you suspect were caused by your medicine, and what happened since then.

Other specific details about each medicine and relevant dates can be entered below, but please include enough information here to connect to the Reactions/Symptoms section below

| Description | n |
|-------------|---|
|-------------|---|

### Reactions/Symptoms

Describe the reactions in your own words. Click the 'Add another reaction/symptom' button for each reaction you will describe.

| leaction  | , cymptom |  |  |
|-----------|-----------|--|--|
|           |           |  |  |
|           |           |  |  |
| Start dat | te        |  |  |

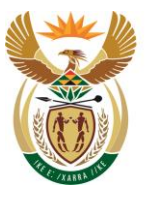

health Department: Health REPUBLIC OF SOUTH AFRICA

- You preferably enter full date, if you don't remember enter a month & a year or year only.
- Seriousness list will appear for each reaction
- Add more than reaction here
- □ Then click "Next"

|                                                                          | e                                                                                                    |                                                                                                    |                  |
|--------------------------------------------------------------------------|----------------------------------------------------------------------------------------------------|----------------------------------------------------------------------------------------------------|------------------|
| dd                                                                       | mm                                                                                                    | уууу                                                                                                    |                  |
| Fill in as cor                                                           | mplete as possi                                                                                                    | ble                                                                                                    |                  |
| End date                                                                 | e .                                                                                                    |                                                                                                    |                  |
| dd                                                                       | mm                                                                                                    | уууу                                                                                                    |                  |
| Fill in as co                                                            | mplete as possi                                                                                                    | ble                                                                                                    |                  |
| Duration                                                                 |                                                                                                    |                                                                                                    |                  |
|                                                                          |                                                                                                    |                                                                                                    | ~                |
| Outcome                                                                  | e of reaction                                                                                                    | 1                                                                                                    |                  |
|                                                                          |                                                                                                    |                                                                                                    |                  |
|                                                                          |                                                                                                    |                                                                                                    |                  |
| Did the r                                                                | eaction lead                                                                                                    | I to any of the fo                                                                                              | ollowing?        |
| Did the r<br>Select those<br>Deat                                        | eaction lead<br>e that apply or le<br>th<br>threatening                                                                                  | I to any of the fo                                                                                              | ollowing?        |
| Did the r<br>Select those<br>Deat<br>Life                                | eaction lead<br>e that apply or le<br>th<br>threatening<br>ibling/incap                                                                  | <b>i to any of the fo</b><br>eave blank<br>acitating                                                            | ollowing?        |
| Did the r<br>Select those<br>Deat<br>Life<br>Disa                        | eaction lead<br>e that apply or lo<br>th<br>threatening<br>ibling/incap<br>sed/prolong                                                   | <b>i to any of the fo</b><br>save blank<br>acitating<br>jed hospitalisati                                       | on               |
| Did the r<br>Select those<br>Deat<br>Life<br>Disa<br>Cause<br>Con        | eaction lead<br>e that apply or lead<br>th<br>threatening<br>ubling/incap<br>sed/prolong<br>genital anor                                 | i to any of the fo<br>eave blank<br>acitating<br>jed hospitalisati<br>naly/birth defec                          | on<br>t          |
| Did the r<br>Select those<br>Deal<br>Life<br>Disa<br>Cau:<br>Con<br>Othe | eaction lead<br>e that apply or lead<br>th<br>threatening<br>ibling/incap<br>sed/prolong<br>genital anor<br>er medically                 | i to any of the for<br>eave blank<br>acitating<br>red hospitalisati<br>maly/birth defec<br>important cond       | on<br>t<br>ition |
| Did the r<br>Select those<br>Deat<br>Life<br>Disa<br>Cau:<br>Con<br>Othe | eaction lead<br>e that apply or lo<br>th<br>threatening<br>ibling/incap<br>sed/prolong<br>genital anor<br>er medically                   | <b>I to any of the fo</b><br>eave blank<br>acitating<br>ged hospitalisati<br>maly/birth defec<br>important cond | on<br>t<br>ition |
| Did the r<br>Select those<br>Deat<br>Life<br>Disa<br>Cau:<br>Con<br>Othe | eaction lead<br>e that apply or lead<br>th<br>threatening<br>ibling/incap<br>sed/prolong<br>genital anor<br>er medically<br>er reaction/ | i to any of the for<br>eave blank<br>acitating<br>ged hospitalisati<br>maly/birth defec<br>important cond       | on<br>t<br>ition |

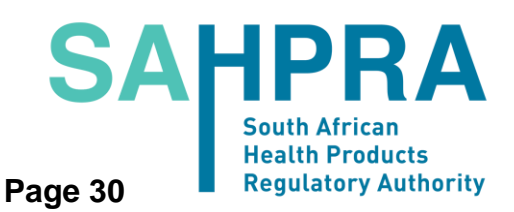

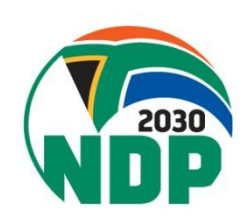

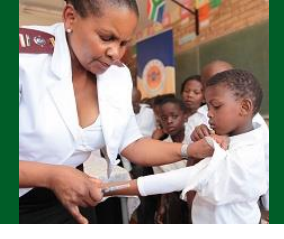

| case you are going to add concomitant<br>medications "uncheck" this box | <br>Medicin<br>Enter the<br>were taki<br>"Add ano<br>need to co<br>preparati<br>medicine<br>Full na<br>Full na<br>I Uncher<br>reaction<br>Medi<br>Compa<br>Batcl |
|-------------------------------------------------------------------------|----------------------------------------------------------------------------------------------------|
| In case<br>Tr                                                           | As on Dosa                                                                                                    |

| dicines                                                                                          | How was                 | s the medic                | ine administe        | red           |
|--------------------------------------------------------------------------------------------------|-------------------------|----------------------------|----------------------|---------------|
|                                                                                                  |                         |                            |                      | $\sim$        |
| er the name and details for each medicine you<br>e taking before the reaction occurred. Click on | Start da                | te                         |                      |               |
| d another medicine" for each new medicine you                                                    | dd                      | mm                         | уууу                 |               |
| d to describe. Please also describe any herbal                                                   | Fill in as co           | mplete as poss             | ible                 |               |
| dicines you were taking.                                                                         | End date                | •                          |                      |               |
|                                                                                                  | dd                      | mm                         | уууу                 |               |
| Medicine name                                                                                    | Please leav             | e blank if the m           | edicine is still bei | ng taken      |
|                                                                                                  | Duration                | i.                         |                      |               |
| Full name of medicine (as on the package)                                                        |                         |                            |                      | $\sim$        |
| Probably causing the reaction                                                                    | Reason                  | for taking th              | ne medicine          |               |
| Uncheck if you do not believe this medicine caused the reaction                                  |                         |                            |                      |               |
| Medicine producer                                                                                | Why did yo<br>headache) | u take the medi            | cine? (For example   | e: Diabetes,  |
|                                                                                                  | Action ta               | aken with m                | edicine              |               |
| Company name on package                                                                          |                         |                            | ~                    | •             |
| Batch number                                                                                     |                         |                            |                      |               |
|                                                                                                  | Add informa             | tion on all n              | nedicines, one       | e by one. Ple |
|                                                                                                  | do not forge            | t about "ove               | er the counter       | ' medicines   |
| Strength                                                                                         | alternative n           | rations, rec<br>nedicines. | reational drug       | is or other   |
|                                                                                                  |                         |                            |                      |               |
| As on package. For example: '50 mg', '10 mg/ml'                                                  | Add anoth               | ner medicine               | 9                    |               |
| Dosage                                                                                           |                         |                            |                      |               |
| -                                                                                                | Previous                |                            |                      | Ne            |

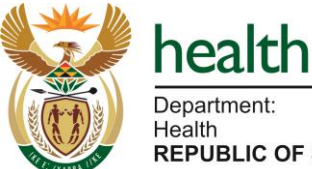

### **SAHPRA South African Health Products Regulatory Authority** Page 31

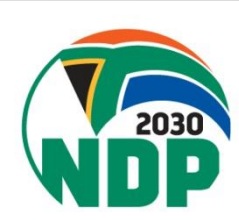

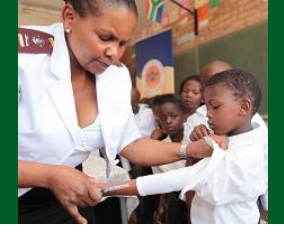

### Any additional information like previous illness, family history...

| Addition                                                                                | al information                                                                                                    |
|-----------------------------------------------------------------------------------------|----------------------------------------------------------------------------------------------------|
| Please give<br>history. Thi<br>appear with<br>disease, sp<br>habits, alco<br>other comr | e a short description of your medical<br>s is important since some reactions only<br>h a combination of previous or ongoing<br>pecial diets, recreational drugs, smoking<br>shol intake or allergies. You can also enter<br>ments you feel are important. |
| ther comr                                                                               | ments you feel are important.<br>d previous illnesses                                                                                                    |
|                                                                                         | •                                                                                                    |
|                                                                                         |                                                                                                    |
|                                                                                         |                                                                                                    |
| Additional                                                                              | comments                                                                                                    |
| Additional                                                                              | comments                                                                                                    |
| Additional                                                                              | comments                                                                                                    |
| Additional                                                                              | comments                                                                                                    |

- Then the contact details of the reporter; you can either enter email or telephone number
- Click "Next" when you are done

| ~ |       |
|---|-------|
| ~ |       |
|   |       |
|   |       |
|   |       |
|   |       |
|   |       |
|   |       |
|   |       |
|   |       |
|   |       |
|   |       |
|   |       |
|   | blauk |
|   |       |

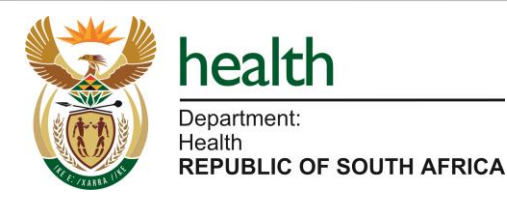

SAHPRA South African Health Products Regulatory Authority

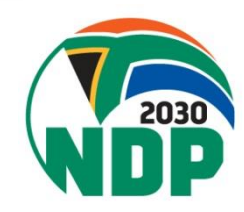

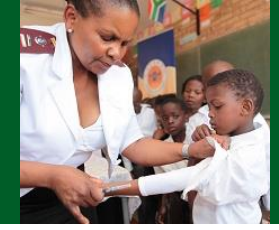

|                | Reaction/Symptom                               |
|----------------|------------------------------------------------|
|                | headache                                       |
| se verify that | Start date                                     |
| d the report,  | 2020                                           |
|                | Did the reaction lead to any of the following? |
|                | Medicines                                      |
|                | Medicine name                                  |
|                | xxx                                            |
|                | Probably causing the reaction                  |
|                | Additional information                         |
|                | Contact details                                |
|                | Profession                                     |
|                | Physician                                      |
|                | Email                                          |
|                | xx@gmail.com                                   |
|                | Edit report Send report                        |

Then you will be redirected to a page to review your entered data and you will need choose to "Edit report" or "Send report"

### Review

This is the summary of your report. Pleas the information is correct. If it's not, use button to change the information. To ser click the Send button.

### Send report

User of the medicine

Initials

AN

Sex

Female

Age at time of reaction

30 Year

Country where the reaction started

South Africa

Reactions/Symptoms

Description

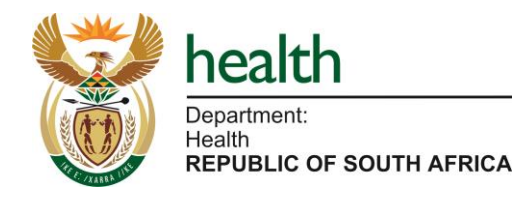

### SAHPRA Page 33

South African **Health Products Regulatory Authority** 

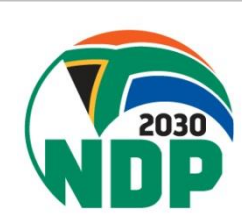

### Page 34

### **Navigation of e-Reporting Portal** 10-828-181-289.pdf - Adobe Acrobat Pro DC **Reference**/ case number File Edit View Window Help

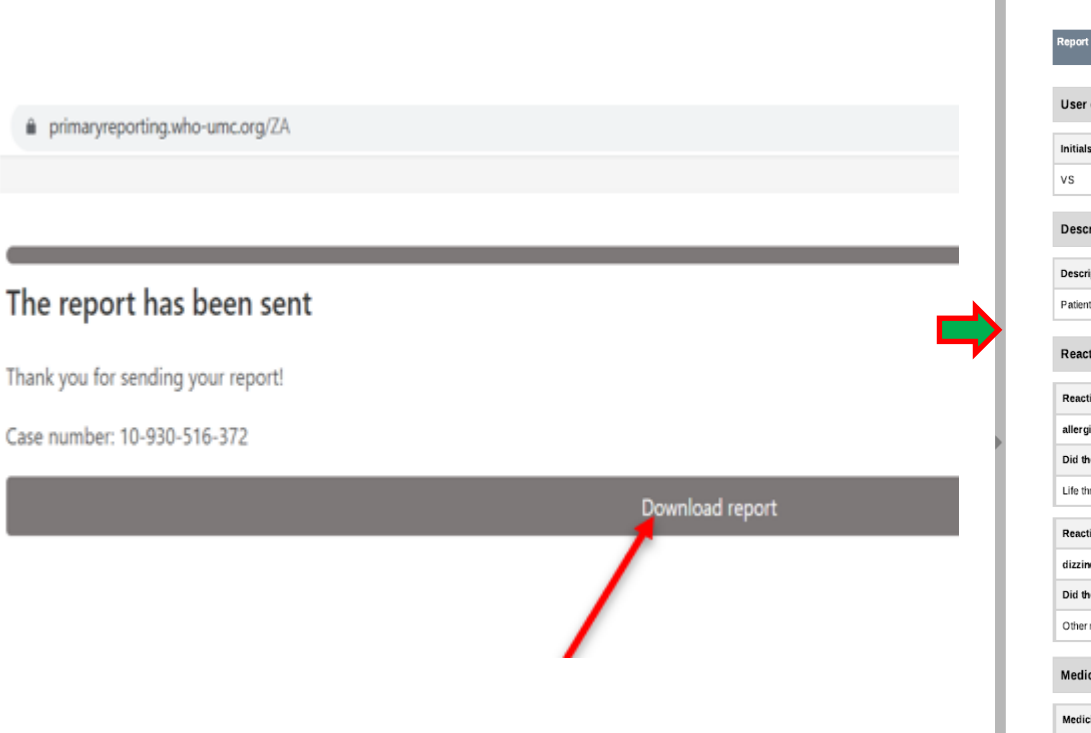

health

REPUBLIC OF SOUTH AFRICA

Department:

Health

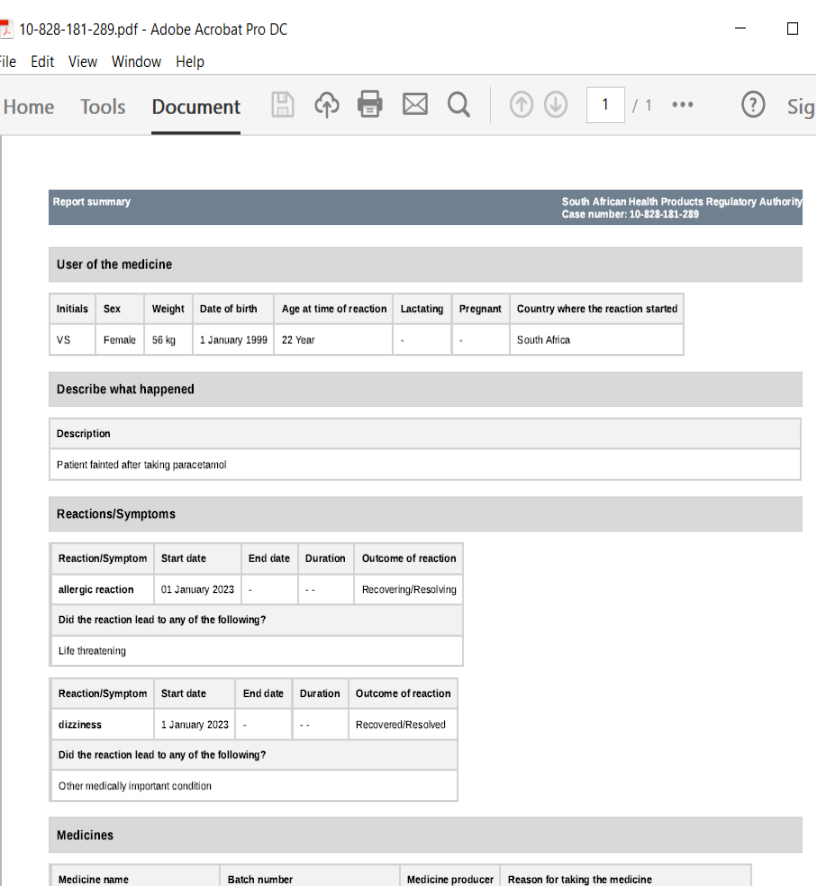

NFR2023

How was the medicine administered Start date

Paracetamol Strength Dosage

SAHPRA

South African

**Health Products** 

**Regulatory Authority** 

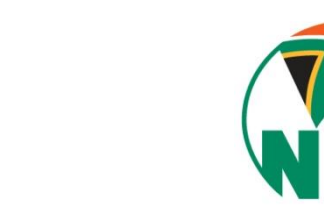

End date Duration Action taken with medicine

Headache

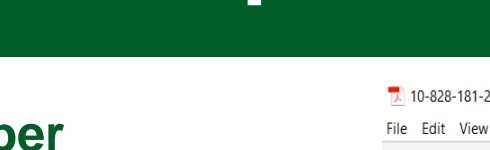

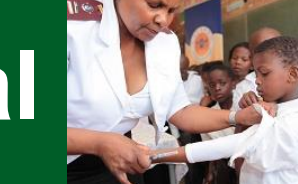

### **ADR & Quality Problem Reporting Form**

Doc Number:

- Fill in the required information as discussed in the previous reporting forms
- Should be sent to SAHPRA, Pretoria office by email: adr@sahpra.org.za; or to relevant pharmaceutical company (contact details found on the outer package of the health product).

| GLF-CEM-I                                                           | PV-06A                                    | South African                     |           |                 |          |                                         |                     |              |           |                  |          |                      |                          |                    |
|---------------------------------------------------------------------|-------------------------------------------|-----------------------------------|-----------|-----------------|----------|-----------------------------------------|---------------------|--------------|-----------|------------------|----------|----------------------|--------------------------|--------------------|
| [Old Doc n                                                          | 0. 6.04]                                  | QU                                | ALIT      | Y PROBI         | EMI      | REPOI                                   | RT FOR              | M            |           |                  |          |                      | fealth Pro<br>tegulatory | ducts<br>Authority |
| Revision                                                            | n: 2.0                                    | (PUBI                             | LIC AND   | PRIVATE SEC     | TOR) (In | duding He                               | erbal Produ         | cts)         |           | Effe             | ective   | date:                | 20 Jan                   | uary 2023          |
|                                                                     | 1                                         |                                   |           |                 |          |                                         |                     |              |           |                  |          |                      |                          |                    |
| Reporting He                                                        | ealth Care Fac                            | ility/Practice                    |           |                 |          |                                         |                     |              |           |                  |          |                      |                          |                    |
| Building A, Lo                                                      | oftus Park                                |                                   | Encille   | W/Prostice      |          | T                                       |                     |              |           |                  |          |                      |                          |                    |
| 402 Kirkness                                                        | Street, Arcad                             | ia,                               |           | Tacing/Practice |          |                                         |                     |              |           |                  | -        |                      |                          |                    |
| Pretoria<br>Tel: (012) 50                                           | 1 0311                                    |                                   | Distri    | ct              |          |                                         |                     |              |           | Tel              |          |                      |                          |                    |
| E-mail: adrift                                                      | Dsahora.org.za                            |                                   | Provi     | nce             |          |                                         |                     |              |           | Fax              |          |                      |                          |                    |
| Patient Detai                                                       | nils                                      | -                                 | -         |                 |          | -                                       |                     |              |           | -                |          |                      |                          |                    |
| Patient<br>Initials                                                 |                                           | File/Reference                    | e Numb    | er              |          |                                         |                     |              | Date of   | of Birth/A       | ge -     |                      |                          |                    |
| Sex                                                                 |                                           | Race                              |           |                 | Wei      | ight (kg)                               |                     | Heigh        | it (cm)   |                  |          | Pregr                | nant?                    |                    |
| Allergies                                                           |                                           | -                                 |           |                 | Esti     | mated Ge                                | stational Ag        | e at time    | of reacti | ion              |          |                      |                          |                    |
| Suspect Med                                                         | dicine(s) [Med                            | licines suspected                 | to hav    | e caused the    | ADR], C  | oncomita                                | nt [Other n         | nedicines    | taken t   | ogether          | with t   | the sus              | pect me                  | edicine(s)] Of     |
| Interacting [<br>counter and                                        | Other medicin                             | nes taken togethe                 | er with   | the suspect i   | medicine | (s) and m                               | ay have in          | teracted     | with the  | e suspect        | medi     | icine(s)             | ] [Inclue                | ling over-the      |
|                                                                     |                                           | Suspect or                        |           |                 |          |                                         |                     | 1            |           | _                |          |                      |                          |                    |
| Trade Name (A                                                       | Active Ingredient                         | Concomitant<br>Interacting        | or        | Route           | Dose (r  | ng) and                                 | Date                | Dat          | .         | Reserve          | _        |                      | Batch                    | Expiry             |
| if Trade Nam                                                        | ne is unknown)                            | Medicines Tal                     | ken       | HOUTE           | Inte     | rval                                    | Given               | Stopp        | ed        | Reason           | for use  |                      | Numbe                    | r Date             |
|                                                                     |                                           | applicable box                    | ā –       |                 |          |                                         |                     | -            |           |                  |          |                      |                          |                    |
|                                                                     |                                           | Suspect                           | .         |                 |          |                                         |                     |              |           |                  |          |                      |                          |                    |
|                                                                     |                                           | □ Interacting                     | ·         |                 |          |                                         |                     |              |           |                  |          |                      |                          |                    |
|                                                                     |                                           | Suspect                           |           |                 |          |                                         |                     |              |           |                  |          |                      |                          |                    |
|                                                                     |                                           | Concomitant     Interacting       |           |                 |          |                                         |                     |              |           |                  |          |                      |                          |                    |
|                                                                     |                                           | Suspect                           |           |                 |          |                                         |                     |              |           |                  |          |                      |                          |                    |
|                                                                     |                                           | Concomitant                       | .         |                 |          |                                         |                     |              |           |                  |          |                      |                          |                    |
|                                                                     |                                           | Suspect                           |           |                 | -        |                                         |                     | -            |           |                  |          |                      |                          |                    |
|                                                                     |                                           | Concomitant                       |           |                 |          |                                         |                     |              |           |                  |          |                      |                          |                    |
|                                                                     |                                           | Suspect                           |           |                 |          |                                         |                     |              |           |                  |          |                      |                          |                    |
|                                                                     |                                           | Concomitant                       | -         |                 |          |                                         |                     |              |           |                  |          |                      |                          |                    |
|                                                                     |                                           | Suspect                           |           |                 |          |                                         |                     |              | -         |                  |          |                      |                          |                    |
|                                                                     |                                           | Concomitant                       |           |                 |          |                                         |                     |              |           |                  |          |                      |                          |                    |
| Adverse Dru                                                         | g Reaction/Pr                             | oduct Quality Pro                 | blem      |                 | _        |                                         |                     |              |           |                  |          |                      |                          |                    |
| Date and time                                                       | e of onset of r                           | eaction                           |           |                 | ~        |                                         | Date react          | tion resol   | ved       |                  |          |                      |                          |                    |
| Please descri                                                       | ibe Adverse Ev                            | ent/Product Qual                  | ity Prob  | em: (kindly a   | dd as mu | ch clinical                             | information         | n as possi   | ble)      |                  |          |                      |                          |                    |
| Intervention                                                        | Tick all that an                          | at la second                      |           |                 | Pa       | tient Out                               | omes (Tick)         | all that and | abe)      | Advers           | e ever   | nt serio             | usness                   | criteria (Tick     |
|                                                                     | tion                                      |                                   | _         |                 |          | ADR recover                             | red/resolved        |              |           | all that a       | epply)   | death                |                          |                    |
| Intervention                                                        | n unknown                                 |                                   |           |                 |          | Recovering                              | /resolving          |              |           | Date of          | death:   |                      |                          |                    |
| Patient cour     Discontinue                                        | nselled/non-me                            | dical treatment<br>Replaced with: |           |                 |          | Not recovered/not resolved              |                     |              |           | Patie     pro    | int hos  | pitalised<br>d       | t or hospi               | talisation         |
| Decreased s                                                         | suspect drug dos                          | age; New Dose:                    |           |                 | 6        | ADR resolved after suspect medicine was |                     |              | e was     | Life threatening |          |                      |                          |                    |
| Treated ADP     Beferred to                                         | R - with:                                 | al name                           |           |                 | sto      | ADB reacco                              | CY<br>ared after re | starting or  | spect     | Conc             | enital a | /disabili<br>anomety | ty<br>/ birth de         | fect               |
| Other interv                                                        | vention (e.g., dia                        | lysis):                           |           |                 | din      | g/similar d                             | rug (rechaller      | ige):        | -         | Othe             | media    | cally imp            | portant co               | ondition           |
| Inhanta C                                                           | 2 months                                  |                                   |           |                 |          |                                         | Not done (          | Unknow       | n         | L                |          | -                    |                          |                    |
| Lab Test                                                            | Test Pe                                   | sult                              | Tert Det- |                 |          | h Test                                  | aboratory H         | oesunes      | - 1       | Test Beault      |          |                      | t Date                   |                    |
|                                                                     | - Coline                                  |                                   |           |                 |          |                                         |                     |              |           |                  |          |                      |                          |                    |
|                                                                     |                                           |                                   |           |                 |          |                                         |                     |              |           |                  |          |                      |                          |                    |
|                                                                     | Co-morbidities/Other Medical Condition(s) |                                   |           |                 |          |                                         |                     |              |           |                  |          |                      |                          |                    |
| Co-morbiditi                                                        | ies/Other Med                             | dical Condition(s)                |           |                 |          |                                         |                     |              |           |                  |          |                      |                          |                    |
| Co-morbiditi                                                        | ies/Other Med                             | fical Condition(s)                |           |                 |          |                                         |                     |              |           |                  |          |                      |                          |                    |
| Co-morbiditio                                                       | ies/Other Med                             | dical Condition(s)                |           |                 | Fre      | mail                                    |                     | 1            |           |                  |          |                      |                          |                    |
| Co-morbiditi<br>Reported by<br>Name<br>Designation                  | ies/Other Med                             | dical Condition(s)                | Doct      | tor Other:      | E-r      | nail                                    |                     | Teleph       | one       |                  |          |                      |                          |                    |
| Co-morbiditi<br>Reported by<br>Name<br>Designation<br>Date reported | ies/Other Med                             | dical Condition(s)                | Doct      | or Other:       | E-       | mail                                    |                     | Teleph       | ne        |                  |          |                      |                          |                    |

ADVERSE DRUG REACTION (ADR)/ PRODUCT

GLF-CEM-PV-06A\_v2

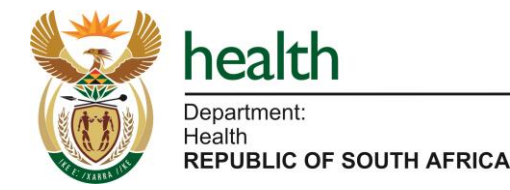

SAHPRA South African Health Products Regulatory Authority

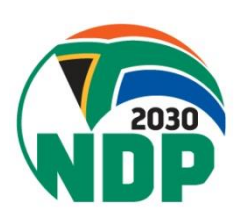

Page 35

Page 1 of 2

### **ADR & Quality Problem Reporting Form**

ADVICE ABOUT VOLUNTARY REPORTING

### Report adverse experiences with: medications (drugs, vaccines and biologicals)

complementary / alternative medicines (including traditional, herbal remedies, etc.)

### Please report especially:

- adverse drug reactions to newly marketed products
- serious reactions and interactions with all products
- adverse drug reactions which are not clearly reflected in the package insert

### Report Product Quality Problems such as

- suspected contamination
- questionable stability
- defective components
- poor packaging or labellin therapeutic failures

### Other reporting tools available at SAHPRA include

### Med Safety Application

### Report even if:

- vou're not certain the product caused the event
- you don't have all the details

### Report Product Quality Problems via: • phone: 0800 204 307

 SAHPRA portal: Compla ints Relating to Medicine and Medical Devices - SAHPRA

### Adverse Events Following

The Med Safety Application is a mobile application designed for the public and healthcare professionals to report suspected ADRs/adverse event following immunisations (AEFIs). It is the preferred reporting tool by SAHPRA and allows for a seamless electronic submission of ADR/AEFI reports directly from the source into SAHPRA's reporting systems. The app can be downloaded onto a smart mobile phone directly from the SAHPRA website, https://medsafety.sahora.org.za

### CONSENT CLAUSE

purpose of reporting a suspected adverse reaction. The reporter acknowledges that this information may be used a) to access all medical and clinical records for the purpose of gathering additional information for a clinical meaningful data, when required; b) in the generation of statistics; and c) to make policy decisions relating to safe use of medicines.

SAHPRA Vigilance unit undertakes to collate the personal information contained in this form and collected during the process of reporting of suspected adverse drug reaction in a manner that adheres to the Protection of Personal Information Act, so that your personal data is processed fairly, lawfully and transparently, adequate, relevant, and limited to what is necessary, processed for specific and legitimate purposes, accurate and kept up to date where necessary, kept in an identifiable form no longer than necessary for the purpose, processed securely. SAHPRA has put appropriate technical and organisational measures to safeguard your information. The information will not be stored for any longer than is necessary to achieve the purpose for which it was collected, unless SAHPRA Vigilance unit has a lawful basis to do so. If the reporter wishes to access and/or rectify their personal information, they may do so by contacting SAHPRA Vigilance unit at 012 501 0311 or via email: adr@sahpra.org.za.

Confidentiality: Identities of the reporter and patient will remain strictly confidential.

Your support of the South African Health Products Regulatory Authority's adverse drug reaction monitoring programme is much appreciated. Information supplied by you will contribute to the improvement of medicine safety and therapy in South Africa

GLF-CEM-PV-06A\_v2

Page 36

Page 2 of 2

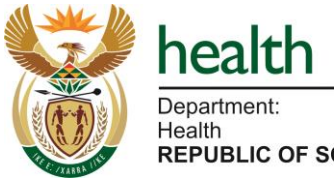

Consent clause

Med Safety App

Other reporting tools

products complaint:

and-medical-devices/

SAHPRA online portal for

https://www.sahpra.org.za/con

plaints-relating-to-medicine-

REPUBLIC OF SOUTH AFRICA

SAHPRA **South African Health Products Regulatory Authority** 

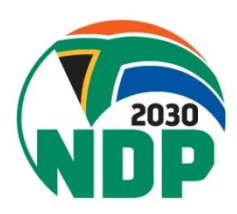

phone: 0800 02 9999 email: AEFI@health.g

For more reporting channels please visit SAHPRA website, https://www.sahpra.org.za

By the signature above, the reporter hereby provides consent to the processing of personal information provided for the

# ADR Reporting Form Ack & Individualised Feedback

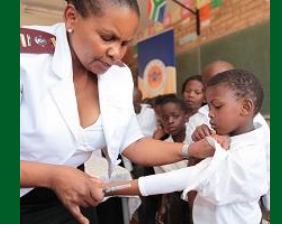

### IE: ACKNOWLEDGMENT OF ADVERSE DRUG REACTION/EVENT REPORT & FEEDBACK

lour adverse drug reaction/event report, dated below, are hereby acknowledged with thanks.

| Our reference #     | Drug Name | Report Date | Patient Reference # |
|---------------------|-----------|-------------|---------------------|
| ZA-5AHP8A-300074254 | PHENYTOIN | 13/06/2022  | 182927829           |

In report, an referenced above was registered and will be included in the individual case safety report nanagement database. This is a database in which all adverse events (A(s) of all medicines and accrea is isouth Africa are collected and collated. SAVPIA receives all possible ALS from consumers, ealthcare professionals and pharmacetical manufactures and this enables the Authority's identify we unknown AEs. Reporting of AEs also leads to identification of new information about known devens drug reactions listed in the Professional information (PI)/ package insut. This information invivides a better understanding of performance of medicines on the market and their benefit-risk seasance theread.

### loar report was also evaluated with the following autcome:

Drug Reaction with Eosinophila and Systemic Symptoms (DRESS), also known as Multiorgan hypersmalthith, has been reported in patients taking antispileptic drugs, including phemytoin. Some of these events have been taking or flectivestimage, Thempton should be discontinued at the first sign of a rash, unless the rash is clearly not drug related. If signs or symptoms suggest Steven-Johnson syndrome (JMS)/TISN and other demandological reactions occur, use of this drug should not be resimed, and alternative therapy should be considered.

Recovery from the adverse event after withdrawal of Phenytoin may be indicative of a causal relation between the drug and DRESS. It is also noted that DRESS has been reported in patient on advinetrivenia therapy. Considering that other medicines that the patient could be taking are not provided for this case, a reasonable clinical response following phenytoin withdrawal is indicative of a possible causal link according to the WHO-LINK causality congeny.

fease note that not all the ADR/AE's reports received by SAPRA will be assessed for causality. At this soment we have no further questions regarding your report. Please do not heatbat to contact us for none information or to request further assessment of the report by sending additional clinical iformation. SAPRA Planmacoeglance unit will be in contact with you should we require further linical information about this report in the future.

algerson: Prof Helen Rees + Vice-Chairperson: Dr Obakeng Khaole + Prof Joyce Tsoka-Geregveni # Parlick Demars + Dr Xolani Klawyethe Ngobese + Adv Hasina Classim + Ma Ditala Lucy Manaka tari Elak Mashau + Ms Lands Molthei + M Norman Baloyi + Dr Athol (Spain + Prof Johanna Meyer + Ms Mandisa Shihosana + Prof Yahya Choosana + Dr Zintés Makatini

### IN: ACONOMIZEDGMENT OF ADVERSE DRUG REACTION/EVENT REPORT & FEEDBACK

or adverse drug reaction/event report, dated below, are hereby acknowledged with thanks

| Our reference #     | Orug Name     | Report Date | Patient Reference 8 |
|---------------------|---------------|-------------|---------------------|
| 74.54HPR4.300074424 | CIPLA WARFARM | 28,836/2022 | 67 40012931         |

The report, as referenced above was registered and will be included in the individual case series report intrangement distabutes. This is a distabute in which all adverte events (243) of all modelment activates in South Africa are collected and collated. SARPFA resolves all possible AEs from consumers, institutere professionals and plasmacendical manufacturers and this enables the Authority to licentify our uninours. Als: Reporting of ASI also lisade to licentifications of new information provides a better down a drag reactions that of in the professional information (PL). This information provides a better information of performance of medicines on the market and their benefits risk assessment thereof.

### our report was also evaluated with the following outcome:

Epistank is described in the Physickage least of CPUA WARFAIN. Most advense events with isorfaria area due to over-analyzingazidos. It is important that the need for therapy is neinvestore a regular bank. This hape of advense dang reaction/veent and the extent to which it occurs can be predicted. The DECENNE therapy [bincombinet medicine for this patient) may result in bineding in the presence of associated risk factors such as organic basiss fables to blend, invasive procedures or the use of medications affecting basenostasis. Warfario excentrations may be affected when coadministered with Aturia. Recovery from blending after withdrawal of warfarin therapy may be indicated or a causal neithern between the dang and blending. The raised partial transmolphenti trae which subsequently docreased after warfarin treatment was stopped, and the INR result are indicative of rever-coagnition effect. Beeding stopped when Warfarin treatment was which was while treatment with Chanare and other concentrations mathemation. Therefore, the causality accurating to the Chanare and ether concentrations were continued. Therefore, the causality accuration of the SIN Chanare and within the site of the site.

The SAMPRA Pharmacougliance Team has also noted several ADR reporting forms indicating long or increasively long PT and INR in patients whose warfarin therapy is switched from one brand name to the other. This oncome will be investigated further, and feedback will be provided in due course.

Hence note that not all the ADI(AE reports received by SAMPIA will be assessed for causality. At this imment we have no further questions regarding your report. Please do not hesitate to contact us for none information or to request further assessment of the report by sending additional clinical information. SAMPIA Plearmacovigilance unit will be in contact with you should we require further finical information about this report in the future.

person: Prof Helen Rees + Vice-Chairperson: Dr Obskeng Khaole + Prof Joyce Tacka-Gwegwen Patrick Demana - Dr Xolani Khayelhile Nijobese + Adv Hassina Cassim + Ms Ditaba Lucy Maraka i Elias Mashau + Ms Lerato Mothae + Mr Norman Baloyi + Dr Ahad Kgasi + Prof Johanna Meye • Mk Handina Shonesan + Prof Vicka Channesan + Dr Zhrini Mwalan

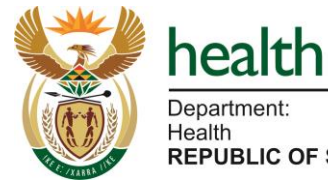

Department: Health **REPUBLIC OF SOUTH AFRICA**  SAHPRA South African Health Products Regulatory Authority

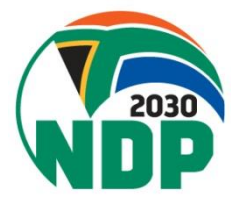

### What happens to my ADR report?

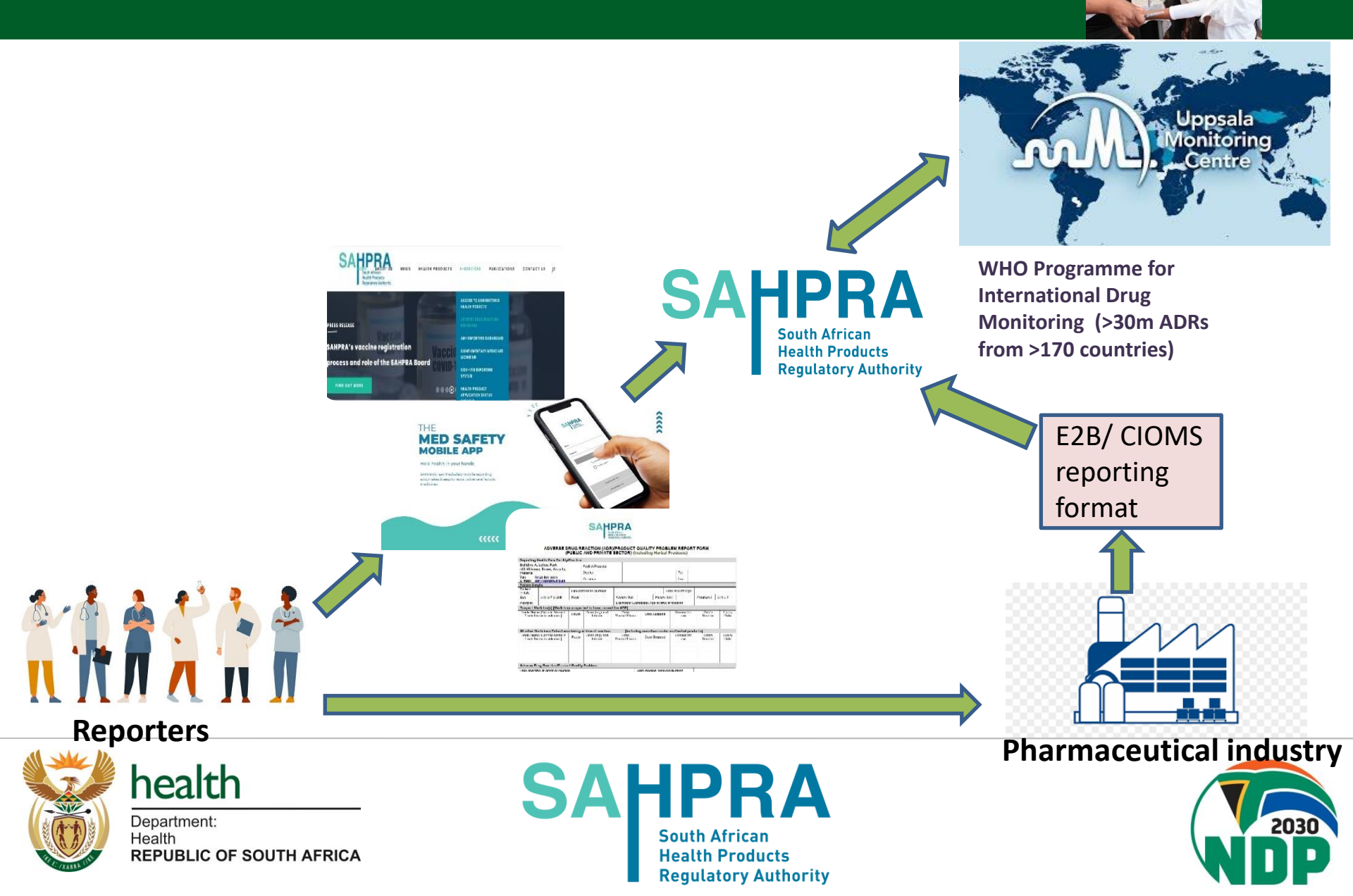

### Feedback received by Reporters?

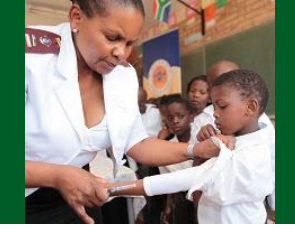

- SAHPRA is constantly reviewing and updating product PI and PILs based on local and international safety data. New and updated medicines safety information can be accessed via the SAHPRA website, <u>PI and PIL</u> <u>Repository (sahpra.org.za)</u>
- Quarterly pharmacovigilance newsletters <u>SAHPRA South African Health</u> <u>Products Regulatory Authority</u>
- Safety-related regulatory decisions published on SAHPRA website -SAHPRA - South African Health Products Regulatory Authority
- Access to all reports available in the WHO global database (VigiAccess)
- Individualised feedback is provided to reporters, particularly for serious and unexpected reactions.
- Dashboard on AEFIs following COVID-19 vaccination <u>SAHPRA South</u> <u>African Health Products Regulatory Authority</u>

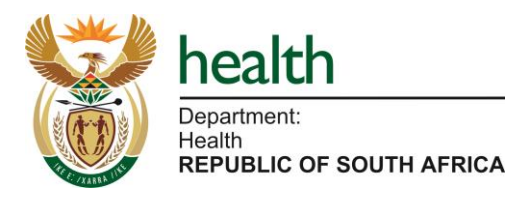

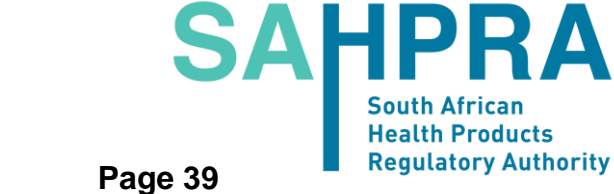

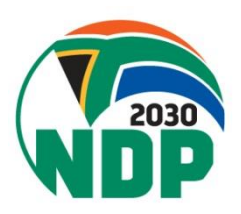

### **Protection of Reporters and Patients**

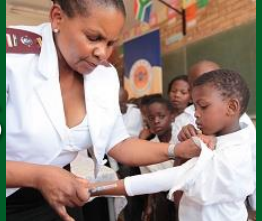

- Protection of Persons Information Act Compliant (Act 4 of 2013)
  - Data is security and protection
  - ❑ Negligible risk of breach in confidentiality
  - Consent clause
- Reporting an ADR is blame free!
- NOT about finding fault.
- But protection of public safety!

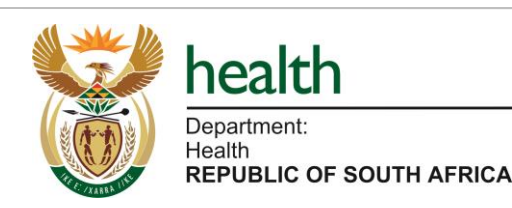

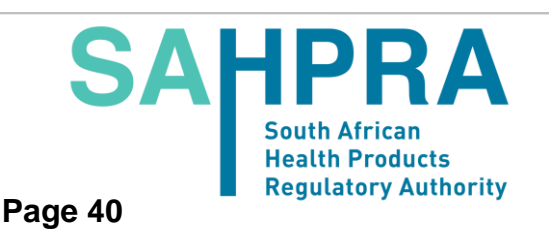

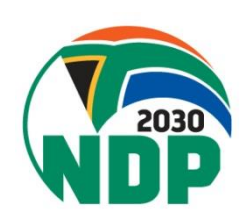

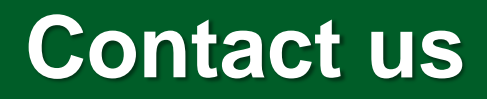

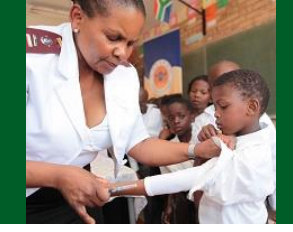

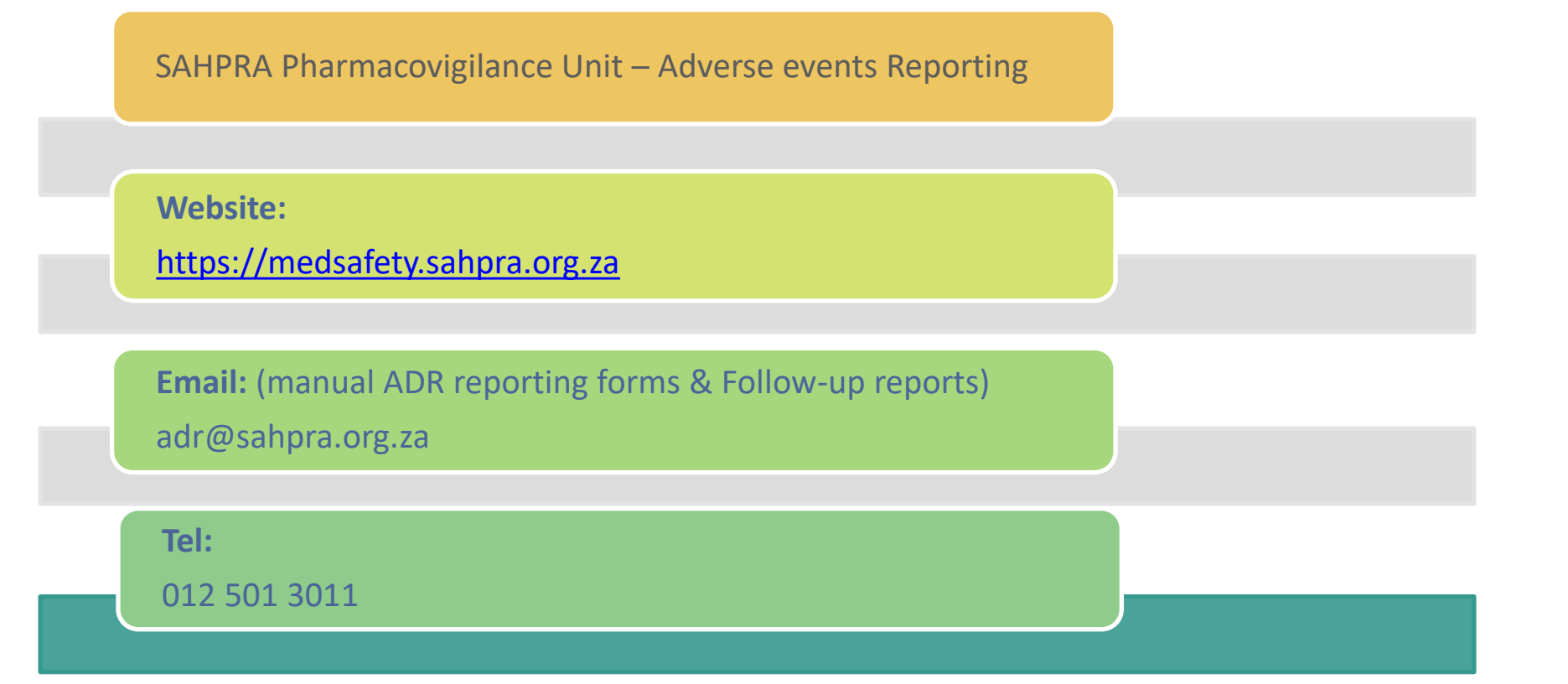

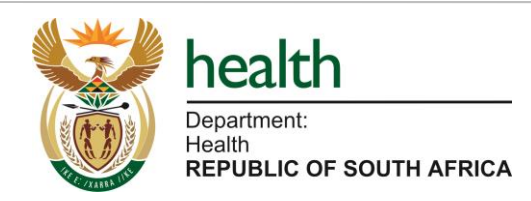

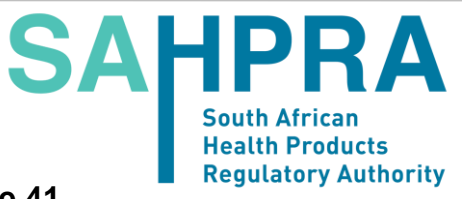

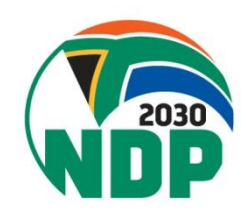

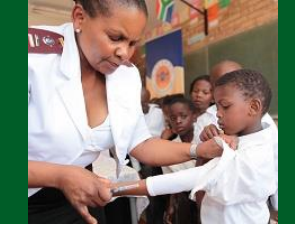

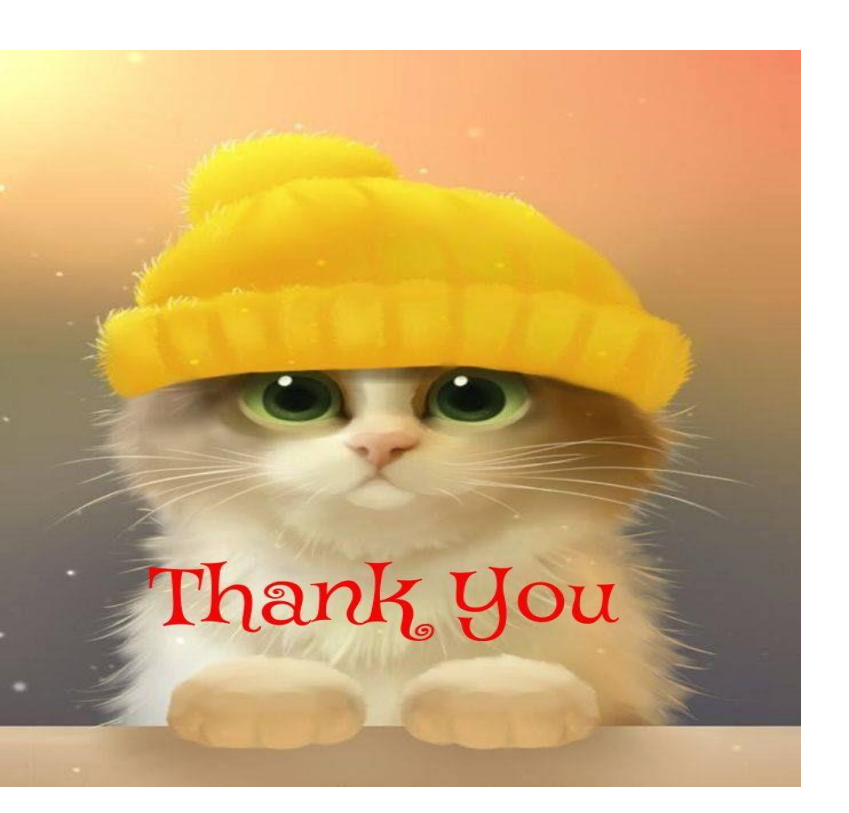

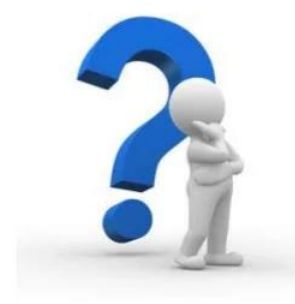

### **Any Questions?**

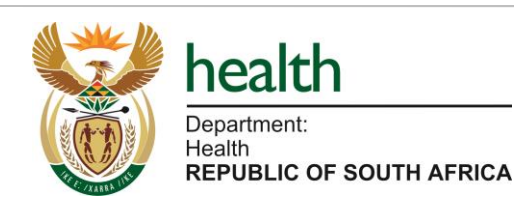

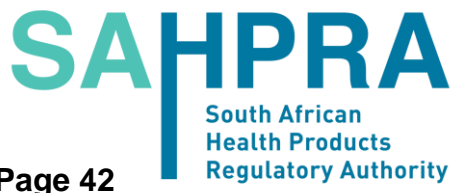

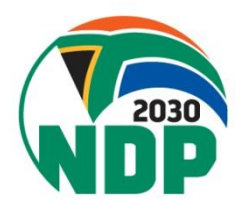

Page 42